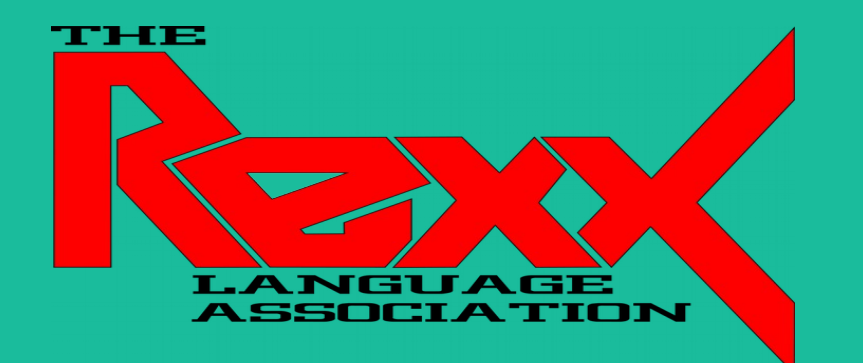

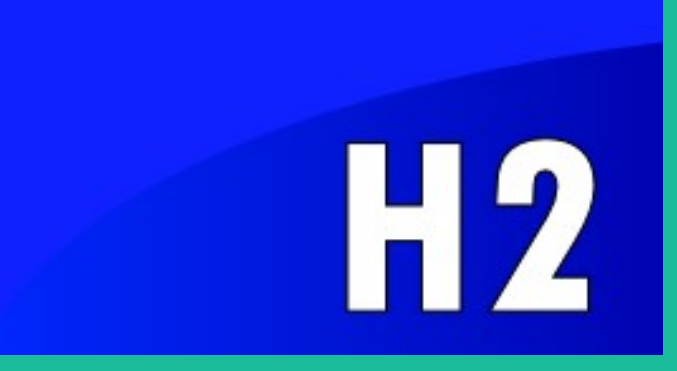

# Rexx LA Symposium 2021 – H2 Database JDBC API with NetRexx and BSF4ooRexx

By Tony Dycks Last Modified: November 7, 2021

# **Overview - Table of Contents**

- Features of the H2 Java Database (<u>Slide 3</u>)
- H2 Development History (<u>Slide 6</u>)
- System Requirements (<u>Slide 8</u>)
- Installation of H2 Database (<u>Slide 9</u>)
- Java Based H2 Tutorials (<u>Slide 10</u>)
- Accessing the H2 Database Console (<u>Slide 11</u>)
- BSF4ooRexx Code Examples (<u>Slide 17</u>)
- NetRexx Code Examples (<u>Slide 37</u>)
- Findings and Recommendations (<u>Slide 54</u>)
- List of References (<u>Slide 57</u>)

### Features of the H2 Java Database - I

### Main Features

- Java Based
- Very Fast Performance
- Open Source
- JDBC API Support (Subject of this Presentation)
- Based on PostGres DBMS Network Protocol for ODBC
- Embedded, Server and In-Memory Database Options
- Web Browser Based Admin Console Application
- Small Footprint; 2MB Jar File

### Features of the H2 Java Database - II

### Additional Features

- Transaction Processing Support (read commited)
- Two Phase Commit Processing Capable (with autocommit off)
- Allows Multiple Database Connections
- Table Level Database Locking
- Supports AES Database Encryption
- SHA-256 Password Encryption; SSL Support
- Supports Referential Integrity and Foreign Keys
- DB Engine Support for Compatibility with Other DBMS Jar Files (HSQLDB, Derby, Postgres, Oracle, MS SQL and other DBMS)
- CSV File Support

# Table of Features Compared to Other Open Source DBMS

| Feature                      | H2     | Derby  | HSQLDB | MySQL | Postgres |
|------------------------------|--------|--------|--------|-------|----------|
| Pure Java                    | Yes    | Yes    | Yes    | No    | No       |
| Memory<br>Mode               | Yes    | Yes    | Yes    | No    | No       |
| Encrypted<br>Database        | Yes    | Yes    | Yes    | No    | No       |
| ODBC Driver                  | Yes    | No     | No     | Yes   | Yes      |
| Fulltext<br>Search           | Yes    | No     | No     | Yes   | Yes      |
| Multi Version<br>Concurrency | Yes    | No     | Yes    | Yes   | Yes      |
| Footprint<br>(Embedded)      | 2 MB   | 3 MB   | 1.5 MB |       |          |
| Footprint<br>(Client)        | 500 KB | 600 KB | 1.5 MB | 1 MB  | 700 KB   |

# **H2 Development History**

- Project Start: May 2004
- First Published: December 2005
- Author: Thomas Mueller; also the original developer of what would become HSQLDB
- H2 : Hypersonic 2
- H2 does not share code with Hypersonic 1 (Commercial Product) or HSQLDB (Open Source)

# Why Java Based?

- Facilitates integration with Java Applications
- Multi Platform Support
  - Demo programs from Linux, Windows and FreeBSD
- Multiple Architectures
  - Demos programs tested for Intel and RPi4 CPUs in this presentation
- More secure than native applications (no buffer overflows)
- Unicode Support
- Portable: Minimal Dependence on Hardware Dependent Libraries

# **System Requirements**

### OS Platforms Supported

- Windows 7, 8 and 10
- Mac OS X
- Most Linux Implementations
- FreeBSD
- Java
  - Oracle 7 or Later (8 will be used in this presentation)
- Web Browsers Tested
  - Firefox (Default)
  - Chrome (Chromium)

# Installation of H2 DBMS

### Windows

- Download and Run the .exe Installer

### • Debian Linux

- Install Package: h2
  - sudo apt install h2

### Other Platforms

- Download and Extract the .zip Archive
- Current Zip Archive Releases
  - Latest: Version 1.4.200 (2019-10-14)
  - Stable: Version 1.4.199 (2019-03-13), Last Stable

# Java Based H2 Tutorials

### • Tutorials for H2 DBMS Use & API with Java Code Examples

- H2Database.com Website Tutorial
  - URL: https://h2database.com/html/tutorial.html
- Tutorials Point Website Learn H2 Database for Absolute Beginners
  - URL:

https://www.tutorialspoint.com/h2\_database/index.htm

- Baeldung Spring Boot with H2 Database
  - URL:

https://www.baeldung.com/spring-boot-h2-database

### **Accessing the H2 Database Console**

- Copy H2 Jar File to Classpath to JAVA\_HOME Library Extensions Directory (Requires Setup of JAVA\_HOME Environment Variable)
  - **Linux**: sudo cp h2\*.jar \$JAVA\_HOME/jre/lib/ext
  - **Windows**: copy h2\*.jar %JAVA\_HOME%\jre\lib\ext
- Disregard Using the Shell or BAT File or Start Menu for Console Startup
- Recommendation: Use Java Jar File Startup from Shell Console
  - From Directory where h2\*.jar File Exists ...
  - java -jar h2<Verson>.jar
- Startup the H2 Jar File Where JAVA\_HOME Environment is Set
  - Java -jar %JAVA\_HOME%\jre\lib\ext\h2-1.4.199.jar <Enter> {Stable Windows}
  - Java -jar \$JAVA\_HOME/jre/lib/ext/h2-1.4-200.jar <Enter> {Latest Linux}

### • Web Browser Should Start Pointing to the Following URL:

- http://localhost:8082 {Windows}http://127.0.1.1:8082 {RaspPi OS Linux}

# Windows - H2 Console Login Sample Firefox

| H2 Console         | e × +                             |
|--------------------|-----------------------------------|
| ÷ → C (            |                                   |
| 🖁 Most Visited 🛛 🌢 | Getting Started                   |
| English            | Preferences Tools Help            |
| Login              |                                   |
| Saved Settings:    | Generic H2 (Embedded)             |
| Setting Name:      | Generic H2 (Embedded) Save Remove |
|                    |                                   |
| Driver Class:      | org.h2.Driver                     |
| JDBC URL:          | jdbc:h2:~/test                    |
| User Name:         | sa                                |
| Password:          |                                   |
|                    | Connect Test Connection           |
|                    |                                   |

# Logging In to "test" Database

- For additional details on Getting Started refer to URL: https://www.h2database.com/html/quickstart.html
- The "sa" User ID does not have a Password after the initial install
- You can click the "Connect" button to connect and initialize the "~/test" database (DB stored in User Directory; Linux: \$HOME Windows: %HOMEPATH%)
- Default Option is to Create an H2 Embedded Database Named: test
- After connecting one should get the following screen on the next slide ...

## Windows 10 - H2 Web Console -Start Menu

| ) H2 Console                                                                                                    | × 🔋 (                                                                                                    | Quickstart                                                                         | × ĝ Settings                                                                                                    | 🗙 💊 New Tab          | × + |
|----------------------------------------------------------------------------------------------------|----------------------------------------------------------------------------------------------------|------------------------------------------------------------------------------------|----------------------------------------------------------------------------------------------------|----------------------|-----|
| $\leftarrow \rightarrow$ C $\textcircled{a}$                                                                     | 🔿 掻 192                                                                                                    | 2.168.1.2:8082/l                                                                   | ogin.do?jsessionid=7e053a8225530                                                                                                    | 10bf9d95d34bdc2ea46  | 53  |
| 🌣 Most Visited 🛭 🌜 Getting Starte                                                                                | d                                                                                                    |                                                                                    |                                                                                                    |                      |     |
| - 💦   🦑   🗹 Auto commit 🔌                                                                                        | Max rows:                                                                                                    | 1000 🗸 💽 🤦                                                                         | 🔰 🔳 🚔 🛛 Auto complete 🛛 Off                                                                                                    | ✓ Auto select On ✓ ⑦ |     |
| <ul> <li>idbc:h2:~/test</li> <li>INFORMATION_SCHEMA</li> <li>W Users</li> <li>H2 1.4.199 (2019-03-13)</li> </ul> | Run Run Select                                                                                                    | ed Auto complet                                                                    | e Clear SQL statement:                                                                                                    |                      |     |
|                                                                                                    | Important C                                                                                                    | ommands                                                                            |                                                                                                    |                      |     |
| 1                                                                                                    | 2                                                                                                    | Displays this He                                                                   | Ip Page                                                                                                    |                      |     |
|                                                                                                    | <b>\$</b>                                                                                                    | Shows the Com                                                                      | mand History                                                                                                    |                      |     |
|                                                                                                    | Ctrl+Enter                                                                                                    | Executes the cur                                                                   | rent SQL statement                                                                                                    |                      |     |
|                                                                                                    | Shift+Enter                                                                                                    | Executes the SQ                                                                    | L statement defined by the text selection                                                                                                    |                      |     |
|                                                                                                    | Ctrl+Space                                                                                                    | Auto complete                                                                      |                                                                                                    |                      |     |
|                                                                                                    | 8-3                                                                                                    | Disconnects from                                                                   | n the database                                                                                                    |                      |     |
|                                                                                                    | Sample SQ                                                                                                    | Script                                                                             |                                                                                                    |                      |     |
|                                                                                                    | Delete the table<br>Create a new ta<br>with ID and NA<br>Add a new row<br>Add another row<br>Query the table<br>Change data in | if it exists<br>ble<br>ME columns<br>v<br>a row<br>DRC<br>CRE<br>NA<br>INSE<br>SEL | DP TABLE IF EXISTS TEST;<br>EATE TABLE TEST(ID INT PRIMARY KEY,<br>ME VARCHAR(255));<br>ERT INTO TEST VALUES(1, 'Hello');<br>ERT INTO TEST VALUES(2, 'World');<br>ECT * FROM TEST ORDER BY ID;<br>DATE TEST SET NAME='Hi' WHERE ID=1 | ;                    |     |

# H2 Console - User Administration SQL Examples

- SQL Syntax Set a Password for User: SA
  - ALTER USER SA SET PASSWORD 'MyPassword'
- SQL Syntax Add a New User with ADMIN Rights
  - CREATE USER H2USER PASSWORD 'H2Password' ADMIN
- SQL Syntax Remove ADMIN Rights from USER
  - ALTER USER H2USER ADMIN FALSE
- SQL Syntax Add ADMIN Rights to USER
  - ALTER USER H2USER ADMIN TRUE

# H2 Console - Users With Admin Example

|                                                                                                    |                                                                                                    | H2 Console - Mozilla Firefox                     | ~ 🗆 X |
|----------------------------------------------------------------------------------------------------|----------------------------------------------------------------------------------------------------|--------------------------------------------------|-------|
| 😥 H2 Console                                                                                                    | × 😥 H2 Console                                                                                                    | $\times$ +                                       |       |
| $\leftrightarrow$ > C $\textcircled{0}$                                                                                                    | 0 3 127.0.1.1:8082/login.c                                                                                                    | do?jsessionid=83a9fa101fb8812d0f79 👽 🟠 🛛 🛝 🗊 📚 S | ⊚ ≡   |
| 💦   🤣   💽 Auto commit 🔌                                                                                                    | 🖉 Max rows: 1000 🗸 🔘                                                                                                    | 🖸 🗏 Auto complete Off 🗸 Auto select On 🗸 🕐       |       |
| <ul> <li>jdbc:h2:~/test</li> <li>INFORMATION_SCHEMA</li> <li>W Users</li> <li>Admin</li> <li>↑ TONYD</li> <li>Admin</li> <li>1 H2 1.4.199 (2019-03-13)</li> </ul> | Run       Run Selected       Auto complete         ALTER USER TONYD ADMIN TRUE         ALTER USER TONYD ADMIN TRUE         Update count: 0         (3 ms) | JE;                                              |       |

# BSF4ooRexx Sample - jdbc.rex

- Part of the Sample Programs Included in the BSF400Rexx Installation Initially Contributed by Rene` Jansen
- Program has been modified to Add A New Option, 'Z', for Creating a H2 Embedded DB, Adding and Displaying DB Rows using either a JDBC Driver Manager or Datasource
- Revision Included in Samples for Latest BSF400Rexx Release on SourceForge
- Core Code Modification Snippet Follows ...

# **BSF4ooRexx Sample - Core Code**

|              |                                                                                                    | jEdit - jdbc.rex                                                                                                    | ~           | ^    | ×  |
|--------------|----------------------------------------------------------------------------------------------------|----------------------------------------------------------------------------------------------------|-------------|------|----|
| <u>F</u> ile | <u>E</u> dit                                                                                                    | <u>S</u> earch <u>M</u> arkers F <u>o</u> lding <u>V</u> iew <u>U</u> tilities Ma <u>c</u> ros <u>P</u> lugins <u>H</u> elp                                                                                                    |             |      |    |
| :            |                                                                                                    | ⊵ 🖻 🚢 🥱 🥐 🕌 🗐 🔂 🕞 🖻 🔹 🐼                                                                                                    | Ж 🐣         | 2    | )  |
| •            | 🗆 jdbc                                                                                                    | .rex (~/bsf4oorexx/samples/ReneJansen/)                                                                                                    |             |      | -  |
| File Browser | 235<br>236<br>237<br>238<br>239<br>240<br>241<br>242<br>243<br>244<br>245<br>246<br>247<br>248<br>249<br>250<br>251<br>252<br>253<br>254<br>255<br>256<br>257<br>258<br>259 | <pre>end<br/>end<br/> Added Generic H2 (Embedded) Database Option 20210914tfd<br/> Javadoc Reference for H2 Database API<br/> https://h2database.com/javadoc/index.html<br/> Tested With H2 Jar File: h2-1.4.199.jar<br/>when dbms = 'Z' then 'H2': <https: h2database.com="" html="" main.html=""><br/>do<br/>if bUseDriverManager=.true then<br/>do<br/> make the dbms connection and create a statement<br/>statement = driverMgr~getConnection('jdbc:h2:~/test_rexx_db','sa','')-cr<br/>end<br/>else use implemented javax.sql.DataSource interface instead<br/>do<br/>ds=.bsf~new('org.h2.jdbcx.JdbcDataSource')<br/>ds~user ='sa' same as: ds~setUser('sa')<br/>ds~password='' same as: ds~setPassword('')<br/>ds~setUrl('jdbc:h2:~/test_rexx_db')<br/>statement=ds-getConnection~createStatement<br/>end<br/>end<br/>otherwise nop<br/>(</https:></pre> | eateStateme | ent  |    |
| 254          | .43 (13                                                                                                    | 3021/15405) (objectrexx.none.UTF-8)   n m r o UG                                                                                                    | 37/72MB     | 6:51 | AM |

# BSF4ooRexx Sample - jdbc.rex Run

### • Linux Syntax:

### - sh ./rexxj2.sh jdbc.rex Z M

• (Use the JDBC Driver Manager)

### - sh ./rexxj2.sh jdbc.rex Z S

• (User the JDBC Data Source)

### Windows Syntax:

- rexxj2.cmd jdbc.rex Z M
- rexxj2.cmd jdbc.rex Z S

### • H2 DB Specifics:

- Embedded Generic H2 Database
- URL:
  - jdbc:h2:~/test\_rexx\_db

# **BSF4ooRexx Sample - jdbc.rex**

### Run Using JDBC Datasource Option

pi@CyberMonday: ~/bsf4oorexx/source ~ ^ X File Edit Tabs Help pi@CyberMonday:~/bsf4oorexx/source \$ sh ./rexxj2.sh jdbc.rex Z S ./rexxj2.sh: 32: [: unexpected operator ... using environment variable 'BSF4Rexx\_JavaStartupOptions' to configure Java: [] ... kind=[S] therefore using 'javax.sql.DataSource' for connecting ... ... using JDBC statement object: [org.h2.jdbc.JdbcStatement@56aac163] [Jeff Hennick] from [Fort Myers, FL, USA] [Lee Peedin] from [Wallace, NC, USA] [Rene Jansen] from [Amsterdam, Netherlands] [Rony G. Flatscher] from [Vienna, Austria] BSF4ooRexx has probably at least 4 fans! (Using alias name 'Total\_Fans' as argum ent.) BSF4ooRexx has probably at least 4 fans! (Using positional argument.) pi@CyberMonday:~/bsf4oorexx/source \$

# H2 Embedded DB - Creating a Sample Database - I

- Database Name: rpi4osinvdb DB Collection of OS Inventory, SDCard, Storage Cases, System Update and Backup Date Info for Raspberry Pi 4 SBCs
- 4 DB Tables
  - **rpi4osarchs** OS Architectures for the RPi4 SBC
  - sdcards SDHC Data Storage Cards
  - rpi4cases Hardware Storage Cases for RPi4 SBC
  - **rpi4osinfo** Operating System Information

# H2 Embedded DB - Creating a Sample Database - II

- DB API Properties & Language Tech Stack Versions
  - Format: H2 Embedded Database
  - JDBC Driver Class: org.h2.Driver
  - Jar File: h2-1.4.199.jar {Stable Version}
  - Java JDK: Oracle JDK 8 or OpenJDK 8 (1.8)
  - ooRexx: Version 5.0 Beta
  - NetRexx: v3.09GA
  - **BSF4ooRexx**: v641

# H2 Embedded DB - Creating a Sample Database - III

### DB Create Program

### - Program Name:

- createrpi4osinvh2db.rex
- Language: BSF400Rexx

### - Program Short Description:

- Create a H2 Embedded Database: rpi4osinvdb
- Set a password for the the currently logged in user
- Create 4 Database Tables:
  - **rpi4osarchs** OS Architectures for RPi4
  - sdcards SDHC Storage Cards Data
  - **rpi4cases** HW Storage Cases for RPi4 SBC
  - rpi4osinfo Operating System Information

# H2 Embedded DB - Creating a Sample Database - IV

- More JDBC API Details for Program
  - JDBC Driver Manager will be used to Provide Connection Properties
  - SQL CREATE TABLE DDL Statements will be used to Create the 4 Tables
  - SQL CREATE USER with Password Specified on The Command Line
  - New User will have **ADMIN** authority
  - JDBC Connection will Be Closed

### H2 Embedded DB - Creating a Sample Database - V

### Program: createrpi4osinvh2db.rex (Main Routine)

| 36       | jEdit                                                                       | - createrpi4osinvh2db.rex — [                                                               | - ×       |  |  |  |  |  |  |
|----------|-----------------------------------------------------------------------------|---------------------------------------------------------------------------------------------|-----------|--|--|--|--|--|--|
| Eile     | <u>File Edit Search Markers Folding View Utilities Macros Plugins H</u> elp |                                                                                             |           |  |  |  |  |  |  |
|          |                                                                             |                                                                                             |           |  |  |  |  |  |  |
| -        | <u>v</u>                                                                    |                                                                                             |           |  |  |  |  |  |  |
| 63       | 🗆 cre                                                                       | eaterpi4osinvh2db.rex (%HOME%\bsf4oorexx\source\)                                           | -         |  |  |  |  |  |  |
| -        | 207                                                                         | return                                                                                      | -         |  |  |  |  |  |  |
| 5        | 208                                                                         |                                                                                             |           |  |  |  |  |  |  |
| NS6      | 209                                                                         | Mainline Routine                                                                            |           |  |  |  |  |  |  |
| 8        | 210                                                                         | ::routine main                                                                              |           |  |  |  |  |  |  |
| 9        | 211                                                                         | use arg argpasswd                                                                           |           |  |  |  |  |  |  |
| <u> </u> | 212                                                                         | Load The JDBC Driver Manager Class                                                          |           |  |  |  |  |  |  |
|          | 213                                                                         | <pre>driverMgr = bsf.loadClass("java.sql.DriverManager")</pre>                              |           |  |  |  |  |  |  |
|          | 214                                                                         | Setup New JDBC Data Source Object                                                           |           |  |  |  |  |  |  |
|          | 215                                                                         | Get The Connection to the Database                                                          |           |  |  |  |  |  |  |
| -        | 216                                                                         | <pre>stmt = driverMgr~getConnection('jdbc:h2:~/rpi4osinvdb','sa', '')~createStatement</pre> |           |  |  |  |  |  |  |
|          | 217                                                                         |                                                                                             |           |  |  |  |  |  |  |
|          | 218                                                                         | Create the Tables                                                                           |           |  |  |  |  |  |  |
|          | 219                                                                         |                                                                                             |           |  |  |  |  |  |  |
|          | 220                                                                         |                                                                                             |           |  |  |  |  |  |  |
|          | 221                                                                         | call drontable stmt "SDCADS"                                                                |           |  |  |  |  |  |  |
|          | 222                                                                         | call createsdcardstb stmt                                                                   |           |  |  |  |  |  |  |
|          | 224                                                                         | call insertsdcardstb stmt                                                                   |           |  |  |  |  |  |  |
|          | 225                                                                         | call droptable stmt. "RPI4CASES"                                                            |           |  |  |  |  |  |  |
|          | 226                                                                         | call createrpi4casestb stmt                                                                 |           |  |  |  |  |  |  |
|          | 227                                                                         | call droptable stmt, "RPI40SINFO"                                                           |           |  |  |  |  |  |  |
|          | 228                                                                         | call createrpi4osinfotb stmt                                                                |           |  |  |  |  |  |  |
|          | 229                                                                         | Add The Current User to The Database                                                        |           |  |  |  |  |  |  |
|          | 230                                                                         | uid = userid()                                                                              |           |  |  |  |  |  |  |
|          | 231                                                                         | say                                                                                         |           |  |  |  |  |  |  |
|          | 232                                                                         | say 'User: '    uid                                                                         |           |  |  |  |  |  |  |
|          | 233                                                                         | call dropuserid stmt, uid                                                                   |           |  |  |  |  |  |  |
|          | 234                                                                         | call adduserid stmt, uid, argpasswd                                                         |           |  |  |  |  |  |  |
|          | 235                                                                         | Close the DB Connection Statement                                                           |           |  |  |  |  |  |  |
|          | 236                                                                         | stmt~close                                                                                  |           |  |  |  |  |  |  |
|          | 237                                                                         | return                                                                                      |           |  |  |  |  |  |  |
|          | 238                                                                         |                                                                                             |           |  |  |  |  |  |  |
|          | 239 ::requires bsf.cls /* BSF4Rexx Class File */                            |                                                                                             |           |  |  |  |  |  |  |
|          |                                                                             | •                                                                                           |           |  |  |  |  |  |  |
| 217,     | 3 (92                                                                       | 29/9838) (objectrexx,none,Cp1252) I n m r o WG 25/48M                                       | B 5:30 PM |  |  |  |  |  |  |

# H2 Embedded DB - Creating a Sample Database - VI

### createrpi4osinvh2db.rex (SQL Drop Table & Drop User)

|       | jEdit ·                                                        | - createrpi4osinvh2db.rex —                                                                                                   | $\times$ |  |  |  |  |
|-------|----------------------------------------------------------------|----------------------------------------------------------------------------------------------------|----------|--|--|--|--|
| Eile  | <u>E</u> di                                                    | t <u>S</u> earch <u>M</u> arkers F <u>o</u> lding <u>V</u> iew <u>U</u> tilities Ma <u>c</u> ros <u>P</u> lugins <u>H</u> elp |          |  |  |  |  |
|       |                                                                |                                                                                                    |          |  |  |  |  |
| -     |                                                                |                                                                                                    |          |  |  |  |  |
| •     | 🗆 cre                                                          | aterpi4osinvh2db.rex (%HOME%\bsf4oorexx\source\)                                                                              | -        |  |  |  |  |
| -     | 143                                                            | ::routine droptable drop a table                                                                                              |          |  |  |  |  |
| 5     | 144                                                            | use arg stmt, tableName                                                                                                    |          |  |  |  |  |
| NS6   | 145                                                            | say                                                                                                    |          |  |  |  |  |
| l S   | 146                                                            | say 'droptable Table: '    tableName                                                                                          |          |  |  |  |  |
| 9     | 147                                                            | signal on syntax catch exception, if table does not exist yet (very first run)                                                |          |  |  |  |  |
| L i E | 148                                                            | <pre>stmt~executeUpdate("DROP TABLE" tableName)</pre>                                                                         |          |  |  |  |  |
|       | 149                                                            | say 'Drop Successful for Table: '    tableName                                                                                |          |  |  |  |  |
|       | 150                                                            | syntax:                                                                                                    |          |  |  |  |  |
|       | 151                                                            | return                                                                                                    |          |  |  |  |  |
| 1     | 152                                                            |                                                                                                    |          |  |  |  |  |
|       | 153                                                            | ::routine dropuserid                                                                                                    |          |  |  |  |  |
|       | 154                                                            | use arg stmt, arguid                                                                                                    |          |  |  |  |  |
|       | 155                                                            | sqldropuser = "DROP USER IF EXISTS "    upper(arguid)                                                                         |          |  |  |  |  |
|       | 156                                                            | say 'dropuserid SQL: '    sqldropuser                                                                                         |          |  |  |  |  |
|       | 157                                                            | signal on syntax                                                                                                    |          |  |  |  |  |
|       | 158                                                            | stmt~executeUpdate(sqldropuser)                                                                                               |          |  |  |  |  |
|       | 159                                                            | say "Dropped User Id: "    arguid                                                                                             |          |  |  |  |  |
|       | 160                                                            | syntax:                                                                                                    |          |  |  |  |  |
|       | 161                                                            | return                                                                                                    |          |  |  |  |  |
|       | 162                                                            |                                                                                                    |          |  |  |  |  |
|       | 163                                                            | Print Program End Message                                                                                                    |          |  |  |  |  |
|       | 164                                                            | ::routine endmsg                                                                                                    | _        |  |  |  |  |
|       | 165                                                            | say                                                                                                    |          |  |  |  |  |
|       | 166                                                            | <pre>say '&gt;&gt;&gt; End Of Program createrpi4osinvh2db.rex &lt;&lt;&lt;'</pre>                                             |          |  |  |  |  |
|       | 167                                                            | say                                                                                                    |          |  |  |  |  |
|       | 168                                                            | return                                                                                                    |          |  |  |  |  |
|       | 169                                                            |                                                                                                    |          |  |  |  |  |
|       | 170                                                            | ::routine insertrpi4osarchstb                                                                                                 |          |  |  |  |  |
|       | 171                                                            | use arg stmt                                                                                                    |          |  |  |  |  |
|       | 172                                                            | signal on syntax                                                                                                    |          |  |  |  |  |
|       | 172 sqlinsrpi4osarchspfx = "INSERT INTO RPI4OSARCHS VALUES ('" |                                                                                                    |          |  |  |  |  |
|       | 174                                                            | sqlinsrpi4osarchs = sqlinsrpi4osarchspfx    "aarch64', 64)"                                                                   |          |  |  |  |  |
|       | 175                                                            | <pre>stmt~executeUpdate(sqlinsrpi4osarchs)</pre>                                                                              | -        |  |  |  |  |
|       | 100                                                            | <pre>sdinernidogarche = edlinernidogarchenfy ll "armu71! 32)" 4</pre>                                                         |          |  |  |  |  |
| 217   | 3 (92)                                                         | (objectrexx none Cn1252) Lamit a WG = 20/49MB = 5-3                                                                           | 2 PM     |  |  |  |  |
| 2.17  | ,0 (022                                                        | (b)secrem, none, op 1252/ 11111 0 WG 20143MD 3.3.                                                                             | - 1 IVI  |  |  |  |  |

# H2 Embedded DB - Creating a Sample Database - VII

### createrpi4osinvh2db.rex (SQL Create Table Routines)

| JE   | 😹 jEdit - createrpi4osinvh2db.rex — 🗆 🗙                                                                                                    |                                                                                                    |       |       |         |  |  |  |  |
|------|----------------------------------------------------------------------------------------------------|----------------------------------------------------------------------------------------------------|-------|-------|---------|--|--|--|--|
| Eile | ile <u>E</u> dit <u>S</u> earch <u>M</u> arkers F <u>o</u> lding <u>V</u> iew <u>U</u> tilities Ma <u>c</u> ros <u>P</u> lugins <u>H</u> elp |                                                                                                    |       |       |         |  |  |  |  |
|      |                                                                                                    |                                                                                                    |       |       |         |  |  |  |  |
| -    |                                                                                                    |                                                                                                    |       |       |         |  |  |  |  |
|      | 🗆 crea                                                                                                    | aterpi4osinvh2db.rex (%HOME%\bsf4oorexx\source\)                                                                                  |       |       | -       |  |  |  |  |
| -    | 89                                                                                                    |                                                                                                    |       |       | -       |  |  |  |  |
| 5    | 90                                                                                                    | ::routine createrpi4casestb                                                                                                    |       |       |         |  |  |  |  |
| WS6  | 91                                                                                                    | use arg stmt                                                                                                    |       |       |         |  |  |  |  |
| E E  | 92                                                                                                    | sqlcreaterpi4cases = "CREATE TABLE RPI4CASES (casemnem varchar(3) primary key, casemfr varchar(50) not NULL, "                    |       |       |         |  |  |  |  |
| e    | 93                                                                                                    | sqlcreaterpi4cases = sqlcreaterpi4cases    "casedesc varchar(50) not NULL, rpicasecolor varchar(50) not NULL, "                   |       |       |         |  |  |  |  |
|      | 94                                                                                                    | sqlcreaterpi4cases = sqlcreaterpi4cases    "rpisbcmensize varchar(50) not NULL, rpisbcdesc varchar(50) not NULL, "                |       |       |         |  |  |  |  |
|      | 95                                                                                                    | sqLcreaterpl4cases = sqLcreaterpl4Cases [] "PRIMARY REI(Casemnem))"                                                               |       |       |         |  |  |  |  |
|      | 96                                                                                                    | say createrpidoses D SQL:                                                                                                    |       |       |         |  |  |  |  |
|      | 97                                                                                                    | simal on syntax                                                                                                    |       |       |         |  |  |  |  |
|      | 99                                                                                                    | stmt~executeUpdate(sglcreaterpi4cases)                                                                                            |       |       |         |  |  |  |  |
|      | 100                                                                                                    | say 'Table: rpi4cases Created Successfully!'                                                                                      |       |       |         |  |  |  |  |
|      | 101                                                                                                    | syntax:                                                                                                    |       |       | _       |  |  |  |  |
|      | 102                                                                                                    | return                                                                                                    |       |       |         |  |  |  |  |
|      | 103                                                                                                    |                                                                                                    |       |       | _       |  |  |  |  |
|      | 104                                                                                                    | ::routine createrpi4osarchstb                                                                                                    |       |       |         |  |  |  |  |
|      | 105                                                                                                    | use arg stmt                                                                                                    |       |       |         |  |  |  |  |
|      | 106                                                                                                    | sqlcreaterpi4osarch = "CREATE TABLE RPI4OSARCHS (rpiarch varchar(50) not NULL, bitness INTEGER not NULL, "                        |       |       |         |  |  |  |  |
|      | 107                                                                                                    | sqlcreaterpi4osarch = sqlcreaterpi4osarch    "PRIMARY KEY (rpiarch))"                                                             |       |       |         |  |  |  |  |
|      | 108                                                                                                    | say 'createrpi0oarchatb SQL:'                                                                                                    |       |       |         |  |  |  |  |
|      | 109                                                                                                    | say sqicreaterpi4osarch                                                                                                    |       |       |         |  |  |  |  |
|      | 110                                                                                                    | stynation syntax                                                                                                    |       |       |         |  |  |  |  |
|      | 112                                                                                                    | say 'Table: pridoschs Created Successfully!'                                                                                      |       |       |         |  |  |  |  |
|      | 113                                                                                                    | syntax:                                                                                                    |       |       |         |  |  |  |  |
|      | 114                                                                                                    | return                                                                                                    |       |       |         |  |  |  |  |
|      | 115                                                                                                    |                                                                                                    |       |       |         |  |  |  |  |
|      | 116                                                                                                    | ::routine createrpi4osinfotb                                                                                                    |       |       |         |  |  |  |  |
|      | 117                                                                                                    | use arg stmt                                                                                                    |       |       |         |  |  |  |  |
|      | 118                                                                                                    | sqlcreaterpi4osinfo = "CREATE TABLE RPI4OSINFO (rpiosid INTEGER not NULL, rpiosname varchar(50) not NULL, rpiosdistro varchar(50) | ) not | null, |         |  |  |  |  |
|      | 119                                                                                                    | sqlcreaterpi4osinfo = sqlcreaterpi4osinfo    "rpiosfamily varchar(10) not NULL, rpiarch varchar(10) not null, "                   |       |       |         |  |  |  |  |
|      | 120                                                                                                    | <pre>sqlcreaterpi4osinfo = sqlcreaterpi4osinfo    "lastupdtdt varchar(10) NULL, lastbkupdt varchar(10) NULL, "</pre>              |       |       |         |  |  |  |  |
|      | 121                                                                                                    | squereaterpitosinfo - squereaterpitosinfo    "sdemment varenar(3) not NOLL, Squarad IniteGER not NOLL, "                          |       |       | -       |  |  |  |  |
|      |                                                                                                    |                                                                                                    |       |       |         |  |  |  |  |
| 217  | 3 (922                                                                                                    | 29/9838) (objectrexx,none,Cp1252) I n m r o WC                                                                                    | 35/8  | зомв  | 5:38 PN |  |  |  |  |

# H2 Embedded DB - Creating a Sample Database - VIII

### createrpi4osinvh2db.rex (SQL Insert Table Routines)

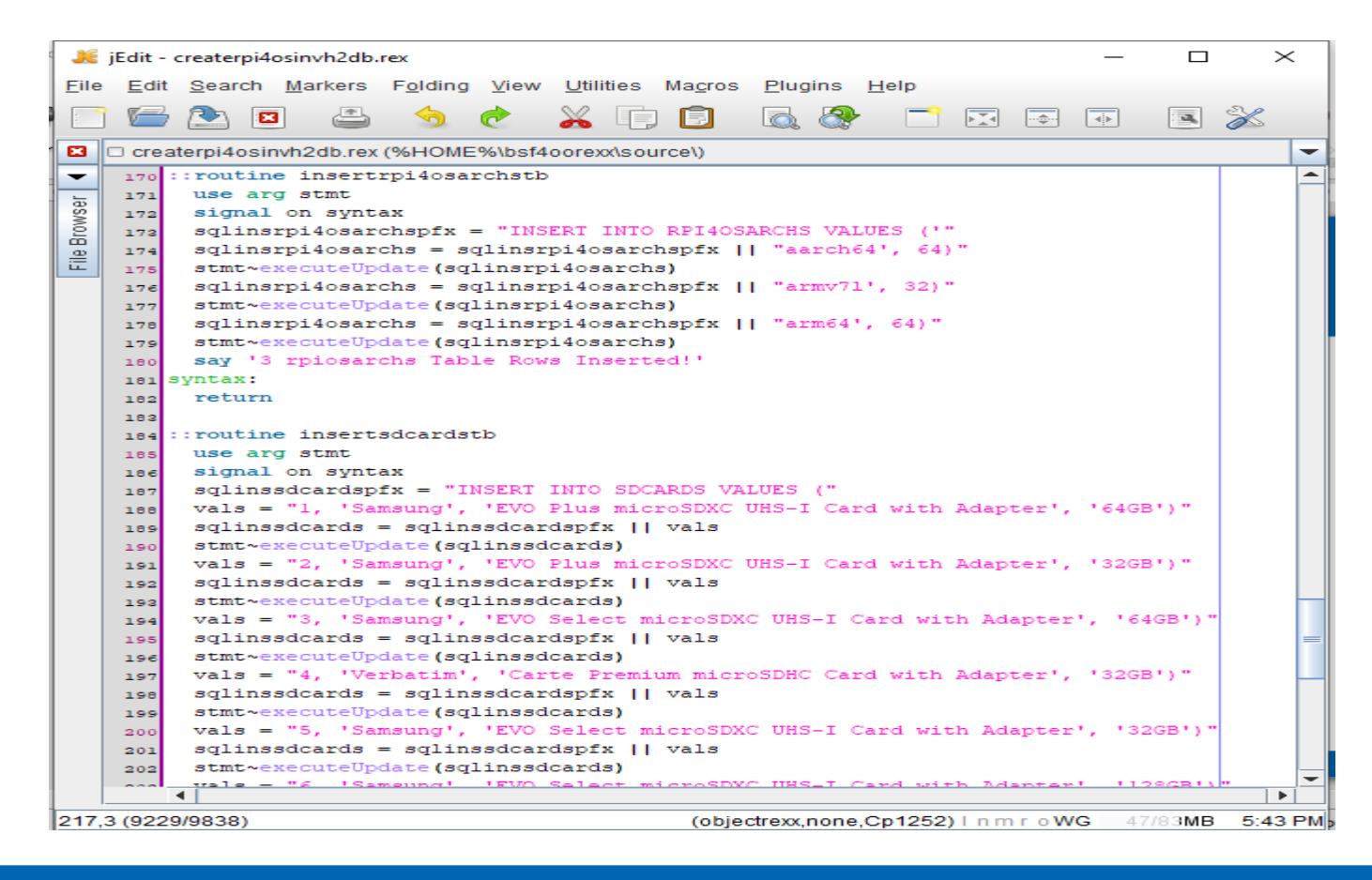

# H2 Embedded DB - Creating a Sample Database - IX

### createrpi4osinvh2db.rex (SQL Insert Table Routines)

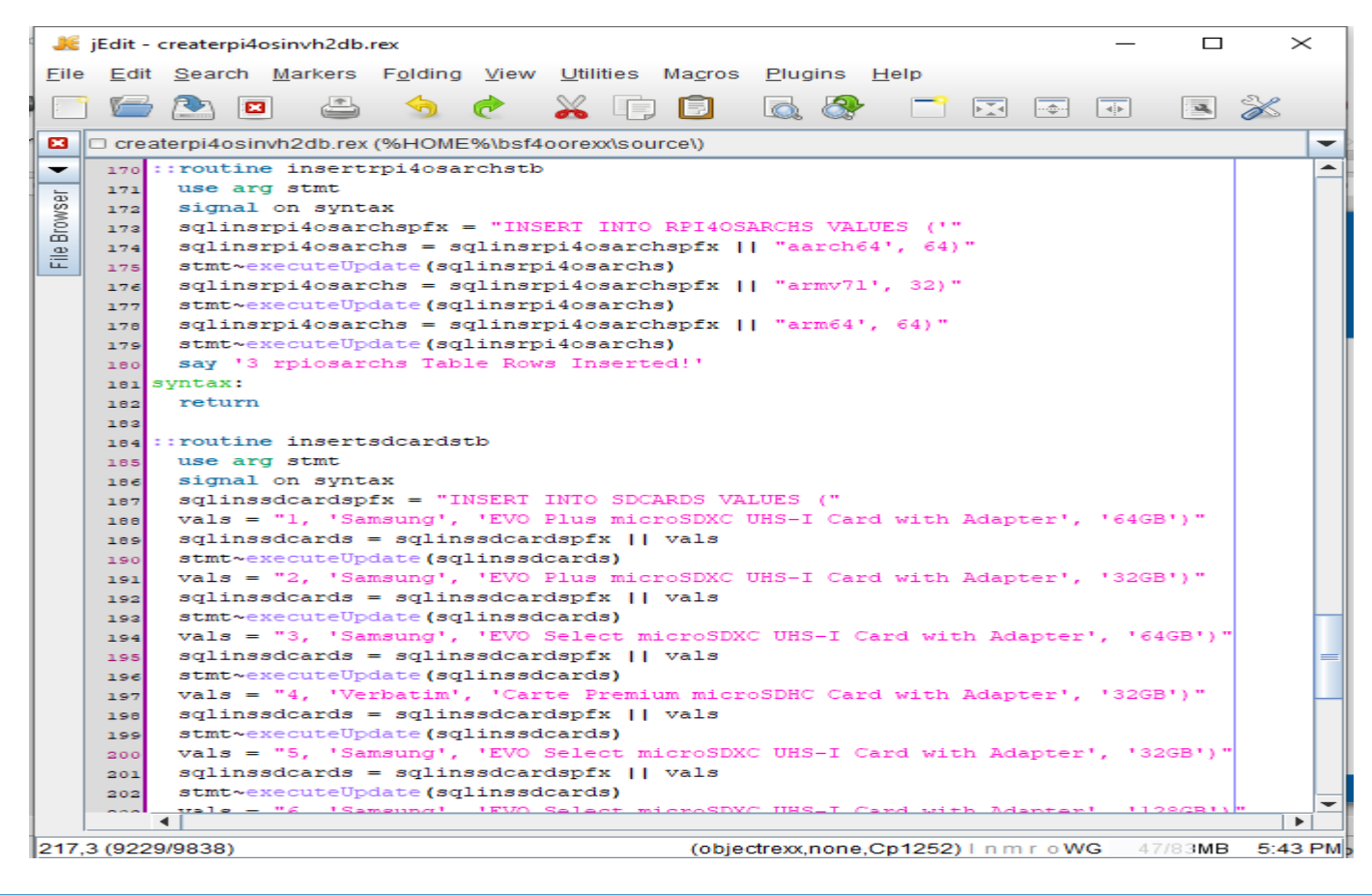

# H2 Embedded DB - Creating a Sample Database - X

 createrpi4osinvh2db.rex (SQL Alter Table Foreign Keys Routine)

|   | JE           | jEdit -   | createrpi4osinvh2db.rex                                                                                                    |              |          | _    |        | $\times$ |    |
|---|--------------|-----------|----------------------------------------------------------------------------------------------------|--------------|----------|------|--------|----------|----|
|   | <u>F</u> ile | Edit      | t <u>S</u> earch <u>M</u> arkers F <u>o</u> lding <u>V</u> iew <u>U</u> tilities Ma <u>c</u> ros <u>P</u> lugins <u>H</u> elp |              |          |      |        |          |    |
| 1 | . <          | <u>()</u> |                                                                                                    |              | <b>I</b> | e 斗  |        |          |    |
| 1 | -            | <u>v</u>  |                                                                                                    |              |          | s 🖬  |        |          |    |
|   | •            | 🗆 crea    | aterpi4osinvh2db.rex (%HOME%\bsf4oorexx\source\)                                                                              |              |          |      |        |          | -  |
| 1 | -            | 170       | ::routine foreignkeysrpi4osinfotb                                                                                             |              |          |      |        |          |    |
| 1 | -            | 171       | use arg stmt                                                                                                    |              |          |      |        |          |    |
|   | VSe          | 172       | altercnt = 0                                                                                                    |              |          |      |        |          |    |
|   | 2            | 173       | RPIARCH FOREIGN KEY                                                                                                    |              |          |      |        |          |    |
|   | 8            | 174       | sqlalterrpi4osinfo = "ALTER TABLE RPI4OSINFO ADD FOREIGN KEY (                                                                | (RPIARCH) "  |          |      |        |          |    |
|   | Ē            | 175       | sqlalterrpi4osinfo = sqlalterrpi4osinfo    "REFERENCES RPI4OSA                                                                | ARCHS (RPIAF | RCH) "   |      |        |          |    |
|   |              | 176       | <b>say</b> 'foreignkeysrpi4osinfotb SQL:'                                                                                     |              |          |      |        |          |    |
|   |              | 177       | say sqlalterrpi4osinfo                                                                                                    |              |          |      |        |          |    |
|   |              | 178       | signal on syntax                                                                                                    |              |          |      |        |          |    |
|   |              | 179       | stmt~executeUpdate(sqlalterrpi4osinfo)                                                                                        |              |          |      |        |          |    |
|   |              | 180       | say 'Table: rpi4osinfo Altered for Column RPIARCH Successfully                                                                | 71.1         |          |      |        |          |    |
|   |              | 181       | altercnt = altercnt + 1                                                                                                    |              |          |      |        |          |    |
|   |              | 182       | CASEMNEM FOREIGN KEY                                                                                                    |              |          |      |        |          |    |
|   |              | 183       | sqlalterrpi4osinfo = "ALTER TABLE RPI4OSINFO ADD FOREIGN KEY (                                                                | (CASEMNEM) " |          |      |        |          |    |
|   |              | 184       | sqlalterrpi4osinfo = sqlalterrpi4osinfo    "REFERENCES RPI4CAS                                                                | SES (CASEMNE | (M)      |      |        |          |    |
|   |              | 185       | <b>say</b> 'foreignkeysrpi4osinfotb SQL:'                                                                                     |              |          |      |        |          |    |
|   |              | 186       | say sqlalterrpi4osinfo                                                                                                    |              |          |      |        |          |    |
|   |              | 187       | signal on syntax                                                                                                    |              |          |      |        |          |    |
|   |              | 100       | stmt~executeUpdate(sqlalterrpi4osinfo)                                                                                        |              |          |      |        |          |    |
|   |              | 189       | say 'Table: rpi4osinfo Altered for Column CASEMNEM Successfull                                                                | .y!'         |          |      |        |          |    |
|   |              | 190       | altercnt = altercnt + 1                                                                                                    |              |          |      |        |          |    |
|   |              | 191       | SDCARDID FOREIGN KEY                                                                                                    |              |          |      |        |          | =  |
|   |              | 192       | sqlalterrpi4osinfo = "ALTER TABLE RPI4OSINFO ADD FOREIGN KEY (                                                                | (SDCARDID) " |          |      |        |          |    |
|   |              | 193       | sqlalterrpi4osinfo = sqlalterrpi4osinfo    "REFERENCES SDCARDS                                                                | (SDCARDID)   | -        |      |        |          |    |
|   |              | 194       | <b>say</b> 'foreignkeysrpi4osinfotb SQL:'                                                                                     |              |          |      |        |          |    |
|   |              | 195       | say sqlalterrpi4osinfo                                                                                                    |              |          |      |        |          |    |
|   |              | 196       | signal on syntax                                                                                                    |              |          |      |        |          |    |
|   |              | 197       | stmt~executeUpdate(sqlalterrpi4osinfo)                                                                                        |              |          |      |        |          |    |
|   |              | 198       | say 'Table: rpi4osinfo Altered for Column SDCARDID Successfull                                                                | -Y ! !       |          |      |        |          |    |
|   |              | 199       | altercnt = altercnt + 1                                                                                                    |              |          |      |        |          |    |
|   |              | 200       | syntax:                                                                                                    |              |          |      |        |          |    |
|   |              | 201       | if alteront < 3 then                                                                                                    |              |          |      |        |          |    |
|   |              | 202       | do                                                                                                    |              |          |      |        |          |    |
|   |              | 000       | 4 Not All Foreign Key Constraints Were Added!                                                                                 |              |          |      |        |          | -  |
|   |              |           |                                                                                                    |              |          |      |        |          |    |
| 1 | 199,         | 26 (86)   | (objectrexx,                                                                                                    | none,Cp1252, | ) Inmro  | WG 2 | 7752MB | 9:47/    | AM |

30

# H2 Embedded DB - Creating a Sample Database - XI

### createrpi4osinvh2db.rex (SQL Add User Routine)

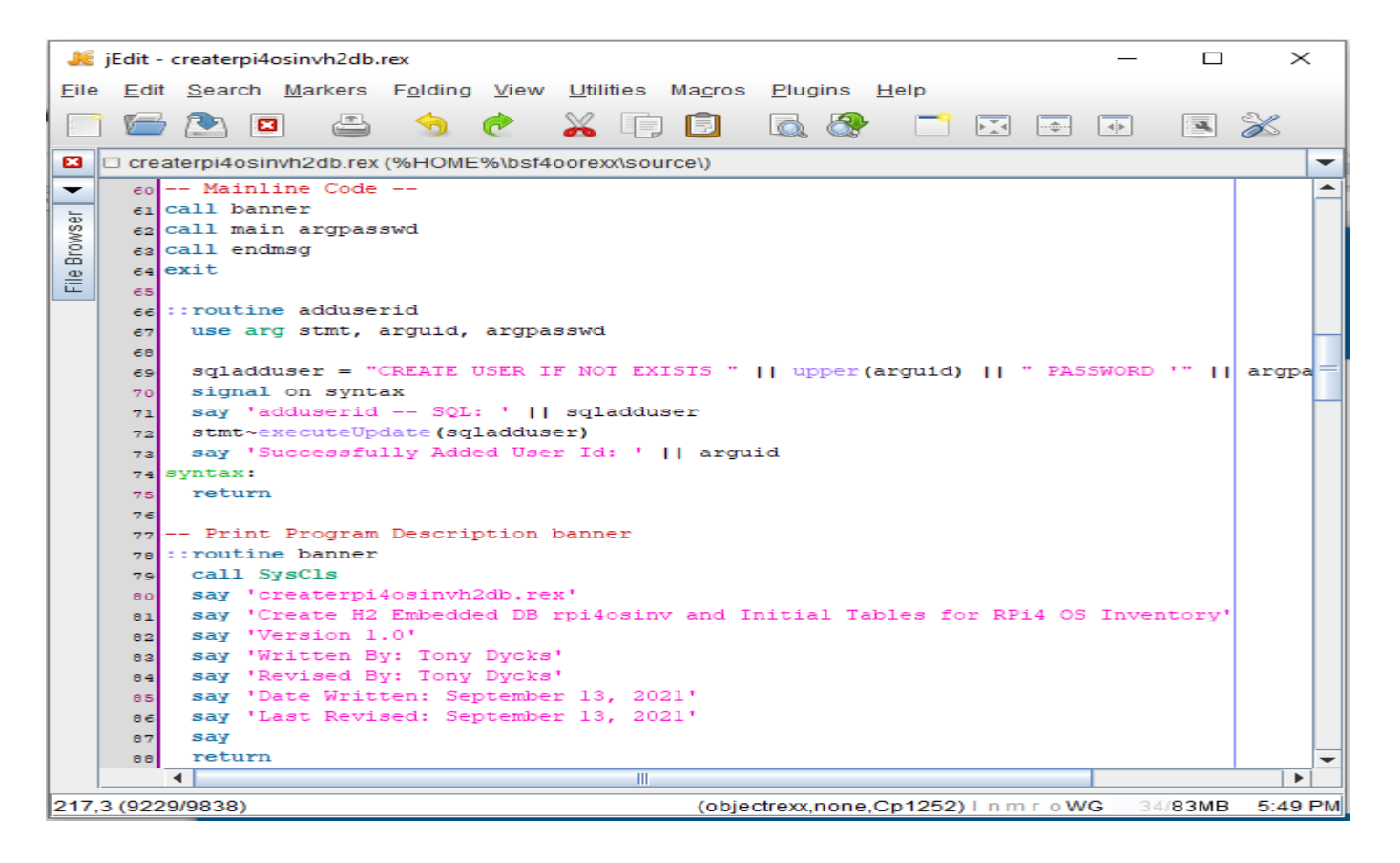

## H2 Embedded DB - Creating a Sample Database - XII

### createrpi4osinvh2db.rex (Run Output)

| Command Prompt                                                                                                    | _                |                    | $\times$   |
|----------------------------------------------------------------------------------------------------|------------------|--------------------|------------|
| createrpi4osinvh2db.rex<br>Create H2 Embedded DB rpi4osinv and Initial Tables for RPi4 OS Inventory<br>Version 1.0<br>Written By: Tony Dycks                                                                                                    |                  |                    | î          |
| Revised By: Tony Dycks<br>Date Written: September 13, 2021<br>Last Revised: September 13, 2021                                                                                                    |                  |                    |            |
| droptable Table: RPI4OSARCHS<br>Drop Successful for Table: RPI4OSARCHS<br>createrpi4osarchstb SQL:<br>CREATE TABLE RPI4OSARCHS (rpiarch varchar(50) not NULL, bitness INTEGER not NULL, PRIMARY KEY (rpiarch))<br>Table: rpi4osarchs Created Successfully!<br>3 rpiosarchs Table Rows Inserted!                                                                                                    |                  |                    |            |
| droptable Table: SDCARDS<br>Drop Successful for Table: SDCARDS<br>createsdcardstb SQL:<br>CREATE TABLE SDCARDS (sdcardid INTEGER not NULL, sdcmfr varchar(10) not NULL, sdcdesc varchar(50) not NULL<br>archar(5) not NULL, PRIMARY KEY (sdcardid))<br>Table: sdcards Created Successfully!                                                                                                    | ., sdc           | memsize            | e v        |
| droptable Table: RPI4CASES<br>Drop Successful for Table: RPI4CASES<br>createrpi4casestb SQL:<br>CREATE TABLE RPI4CASES (casemnem varchar(3) primary key, casemfr varchar(50) not NULL, casedesc varchar(50<br>icasecolor varchar(50) not NULL, rpisbcmemsize varchar(50) not NULL, rpisbcdesc varchar(50) not NULL, PRIM<br>em))<br>Table: rpi4cases Created Successfully!                                                                                                    | 9) not<br>1ARY K | NULL,<br>EY(case   | rp<br>emn  |
| droptable Table: RPI4OSINFO<br>Drop Successful for Table: RPI4OSINFO<br>createrpi4osinfotb SQL:<br>CREATE TABLE RPI4OSINFO (rpiosid INTEGER not NULL, rpiosname varchar(50) not NULL, rpiosdistro varchar(50)<br>osfamily varchar(10) not NULL, rpiarch varchar(10) not null, lastupdtdt varchar(10) NULL, lastbkupdt varch<br>asemnem varchar(3) not NULL, sdcardid INTEGER not NULL, sdcusepctg INTEGER null, PRIMARY KEY (rpiosid))<br>Table: rpi4osinfo Created Successfully! | not<br>nar(10    | null, r<br>) NULL, | rpi<br>, c |
| User: TonyD<br>dropuserid SQL: DROP USER IF EXISTS TONYD<br>Dropped User Id: TonyD<br>adduserid SQL: CREATE USER IF NOT EXISTS TONYD PASSWORD ' ADMIN                                                                                                    |                  |                    | v          |

# H2 Embedded DB - Creating a Sample Database - XIII

### Verify Run Using H2 Console - Login Screen

| H2 Consol                      | le × +                            |    |
|--------------------------------|-----------------------------------|----|
| $\leftarrow$ $\rightarrow$ C ( |                                   | 53 |
| 🌣 Most Visited 🛛 👲             | Getting Started                   |    |
| English                        | ✓ Preferences Tools Help          |    |
| Login                          |                                   |    |
| Saved Settings:                | Generic H2 (Embedded)             |    |
| Setting Name:                  | Generic H2 (Embedded) Save Remove |    |
|                                |                                   |    |
| Driver Class:                  | org.h2.Driver                     |    |
| JDBC URL:                      | jdbc:h2:~/rpi4osinvdb             |    |
| User Name:                     | tonyd                             |    |
| Password:                      |                                   |    |
|                                | Connect Test Connection           |    |
|                                |                                   |    |

# H2 Embedded DB - Creating a Sample Database - XIV

 Verify Run Using H2 Console - Select rpi4osarchs Table

| H2 Console                                                                                                    | $\times$ +                                                                                                    |   |
|----------------------------------------------------------------------------------------------------|----------------------------------------------------------------------------------------------------|---|
| $\leftarrow$ $\rightarrow$ C $\textcircled{a}$                                                                                                    | ⑦ 洛 192.168.1.2:8082/login.do?jsessionid=e796536e7757f5ce85f26fed68d6c44e                                                                                                    | 5 |
| 🔅 Most Visited 🛛 🧶 Getting Starte                                                                                                    | d                                                                                                    |   |
| 😽 📔 🛷 🛛 🛃 Auto commit 🔊                                                                                                    | 🖉   Max rows: 1000 🗸 🔍 🔍 🗎   😩   Auto complete Off 🗸 Auto select On 🗸 ?                                                                                                    |   |
| <ul> <li>jdbc:h2:~/rpi4osinvdb</li> <li>■ RPI4CASES</li> <li>■ RPI4OSARCHS</li> <li>■ RPI4OSINFO</li> <li>■ SDCARDS</li> <li>■ INFORMATION_SCHEMA</li> <li>■ W Users</li> <li>■ Admin</li> <li>■ Admin</li> <li>■ Admin</li> <li>■ Admin</li> <li>■ Admin</li> <li>■ 1.4.199 (2019-03-13)</li> </ul> | Run Run Selected       Auto complete       Clear       SQL statement:         SELECT * FROM RPI4OSARCHS       SELECT * FROM RPI4OSARCHS;       SELECT * FROM RPI4OSARCHS;         RPIARCH       BITNESS       aarch64       64         arrm04       64       64       64         (3 rows, 16 ms)       Edit       Edit       Edit |   |
|                                                                                                    |                                                                                                    |   |

# H2 Embedded DB - Creating a Sample Database - XV

### Verify Run Using H2 Console - Select sdcards Table

| 😥 H2 Console                                   | × +           | -          |                                              |                    |        |   |
|------------------------------------------------|---------------|------------|----------------------------------------------|--------------------|--------|---|
| $\leftarrow$ $\rightarrow$ C $\textcircled{a}$ | 0 8 1         | 92.168.1.2 | 2:8082/login.do?jsessionid=e796536e7757f5    | ce85f26fed68       | d6c44e | 5 |
| 🌣 Most Visited 🛛 🍯 Getting Started             | I.            |            |                                              |                    |        |   |
| 🔊   🤣 🖓 Auto commit 🐄                          | 0   Max rows  | : 1000 🗸   | 🕐 🖸 🚨 📔 😩 Auto complete Off                  | ✓ Auto select      | On 🗸 🕐 |   |
| jdbc:h2:~/rpi4osinvdb                          | Run Run Sel   | ected Auto | complete Clear SQL statement:                |                    |        |   |
|                                                | SELECT * FRO  | OM SDCAR   | 228                                          | SDCMEMSIZE<br>64GB |        |   |
|                                                | 2             | Samsung    | EVO Plus microSDXC UHS-I Card with Adapter   | 32GB               |        |   |
|                                                | 3             | Samsung    | EVO Select microSDXC UHS-I Card with Adapter | 64GB               |        |   |
|                                                | 4             | Verbatim   | Carte Premium microSDHC Card with Adapter    | 32GB               |        |   |
|                                                | 5             | Samsung    | EVO Select microSDXC UHS-I Card with Adapter | 32GB               |        |   |
|                                                | 6             | Samsung    | EVO Select microSDXC UHS-I Card with Adapter | 128GB              |        |   |
|                                                | (6 rows, 16 m | is)        |                                              |                    |        |   |
|                                                | Edit          |            |                                              |                    |        |   |

# H2 Embedded DB - Creating a Sample Database - XVI

 Verify Run Using H2 Console - rpi4osinfo Table Primary & Foreign Keys

| H2 Console                                                                                                    | ×          | +                        |                 |              |           |              |            |          |   |                    |        | - |           | ×      |
|----------------------------------------------------------------------------------------------------|------------|--------------------------|-----------------|--------------|-----------|--------------|------------|----------|---|--------------------|--------|---|-----------|--------|
| $\leftarrow$ $\rightarrow$ C $\textcircled{a}$                                                                                                    | 0 8        | 192.168.1.2:8082/login   | .do?jsessionid= | 74b40315060  | 96f31ca1f | 3aead6e13724 | Ļ          | 5        |   | $\bigtriangledown$ | ?      | Q | 2 📀       | =      |
| 🔅 Most Visited 🛛 🍯 Getting Starte                                                                                                    | d          |                          |                 |              |           |              |            |          |   |                    |        |   | )ther Boo | kmarks |
| 🔊 🕴 🖑 🛛 🗸 Auto commit 🔊                                                                                                    | Max ro     | ws: 1000 🗸 🖸 👥 I         | 🔳 📔 😩 🛛 Auto d  | complete Off | ✓ Auto    | select On 🗸  | ?          |          |   |                    |        |   |           |        |
| 📋 jdbc:h2:~/rpi4osinvdb 🔨                                                                                                    | Run Run S  | Selected Auto complete C | lear SQL statem | ient:        |           |              |            |          |   |                    |        |   |           |        |
| RPI4CASES      RPI4OSARCHS      RPI4OSINFO      RPI0SID      RPI0SDISTRO      RPI0SDISTRO      RPI0SFAMILY      RPIARCH      LASTUPDTDT      LASTBKUPDT | SELECT * F | ROM RPI4OSINFO           |                 |              |           |              |            |          |   |                    |        |   |           | ///    |
|                                                                                                    | SELECT *   | FROM RPI4OSINFO;         | PRIOSDISTRO     |              | PRIADOL   |              |            |          |   | SDCU               | ISEBOT | 0 |           |        |
| E SDCARDID                                                                                                    | 1          | Resolvery Pi OS (32 Bit) | Resphian        | ant          | army71    | 2021-08-27   | 2021-09-01 | R3       | 1 | 3000               | SEPCI  | 9 |           |        |
| I SDCUSEPCTG                                                                                                    | 2          | Raspberry Pi OS (64 Bit) | Rasphan         | apt          | arrch64   | 2021-00-27   | 2021-09-01 | R6       | 1 | 42                 |        | - |           |        |
|                                                                                                    | 3          | XUbuntu (64 Bit)         | Ubuntu          | ant          | aarch64   | 2021-05-04   | 2020-12-11 | XU       | 1 | 41                 |        | _ |           |        |
| <ul> <li>Non unique</li> </ul>                                                                                                    | 4          | Ubuntu Mate (64 Bit      | Ubuntu          | apt          | aarch64   | 2021-05-04   | 2020-08-18 | UM       | 1 | 38                 |        | _ |           |        |
| <ul> <li>SDCARDID</li> </ul>                                                                                                    | 5          | Ubuntu Desktop (64 Bit)  | Ubuntu          | apt          | aarch64   | 2021-09-02   | 2020-09-02 | UB       | 1 | 57                 |        | _ |           |        |
| □ Å PRIMARY_KEY_7                                                                                                    | 6          | Maniaro Xfce (64 Bit)    | Maniaro         | Arch         | aarch64   | 2021-05-08   | 2020-12-11 | XM       | 1 | 48                 |        | _ |           |        |
|                                                                                                    | 7          | Manjaro KDE (64 Bit)     | Manjaro         | Arch         | aarch64   | 2021-05-05   | null       | КM       | 1 | 43                 |        | _ |           |        |
|                                                                                                    | 8          | Fedora 33 LxQt (64 Bit)  | Red Hat         | dnf          | aarch64   | 2021-09-02   | 2021-09-01 | FE       | 2 | 44                 |        | _ |           |        |
| <ul> <li>Non unique</li> </ul>                                                                                                    | 9          | CentOS 7 (32 Bit)        | Red Hat         | yum          | armv7l    | 2021-09-04   | 2021-09-04 | C7       | 1 | 37                 |        | _ |           |        |
| <ul> <li>CASEMNEM</li> </ul>                                                                                                    | 10         | CentOS 7 (64 Bit)        | Red Hat         | yum          | aarch64   | 2021-09-01   | 2021-09-01 | C7.      | 1 | 36                 |        | _ |           |        |
|                                                                                                    | 11         | openSUSE Leap 15.2 LxQt  | Red Hat         | zypper       | aarch64   | 2021-09-02   | 2021-09-02 | SU       | 1 | 41                 |        | _ |           |        |
|                                                                                                    | 12         | MX Linux (32 Bit)        | Raspbian        | apt          | armv7l    | 2021-09-02   | 2021-09-02 | MX       | 4 | 36                 |        |   |           |        |
|                                                                                                    | 13         | RISC Open OS Pi 5.28     | RISC            | RISC         | armv7l    | null         | null       | NA       | 2 | 0                  |        |   |           |        |
| 🗉 🚞 INFORMATION_SCHEMA                                                                                                    | 14         | RaspPup Linux            | Puppy           | Mixed        | armv7l    | null         | 2020-09-22 | PU       | 2 | 0                  |        |   |           |        |
| 🕀 🧌 Users 🗸 🗸                                                                                                    | 15         | Sparky Linux (32 Bit)    | Raspbian        | apt          | armv7l    | 2021-05-04   | 2020-12-05 | SP       | 1 | 35                 |        |   |           |        |
| < >                                                                                                    | 40         | 0.400 (00 DH)            | Deschies        |              |           | 0004 07.00   | 0004 00.44 | <u>a</u> | 4 | 44                 |        |   |           | ~      |

# NetRexx Program - Load rpi4cases Table - I

### Program: Idh2rpi4cases.nrx (Screenshot #1)

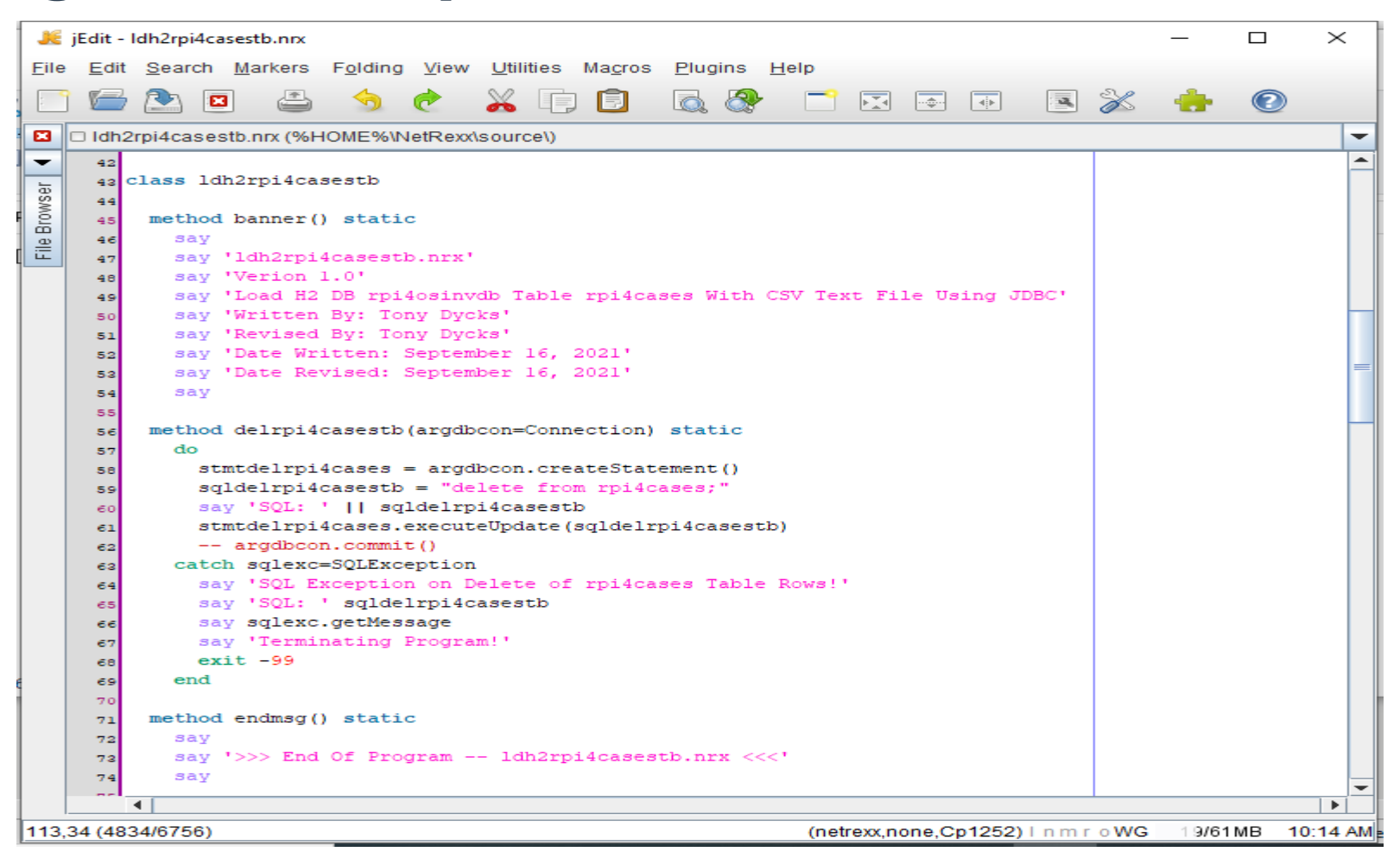

# NetRexx Program - Load rpi4cases Table - II

### Program: Idh2rpi4cases.nrx (Screenshot #2)

| æ            | jEdit -      | Idh2rpi4casestb.nrx                                                                                                    | — C     | × c        |
|--------------|--------------|----------------------------------------------------------------------------------------------------|---------|------------|
| <u>F</u> ile | <u>E</u> dit | <u>S</u> earch <u>M</u> arkers F <u>o</u> lding <u>V</u> iew <u>U</u> tilities Ma <u>c</u> ros <u>P</u> lugins <u>H</u> elp |         |            |
| :            | 1            | 🖎 🖴 🔄 🍖 🔏 🗊 🗊 🗟 🗞 🗂 🖂 🖝 💿 🛣                                                                                                 | - 💼 - ( | 0          |
| •            | 🗆 Idh2       | 2rpi4casestb.nrx (%HOME%\NetRexx\source\)                                                                                   |         |            |
| -            | 75           |                                                                                                    |         |            |
| 5            | 76           | >>> Get The User \$Home Directory <<<                                                                                       |         |            |
| NS6          | 77           | method getuserhomedir() static                                                                                              |         |            |
| ŝ            | 78           | Added Windows SQLite DB Prefix If %HOME Env Variable Does not Exist                                                         |         |            |
| 9            | 79           | arghomedirpfx = "?"                                                                                                    |         |            |
|              | 80           | osplatform = System.getProperty("os.name")                                                                                  |         |            |
|              | 81           | say 'osplatform:' osplatform                                                                                                |         |            |
|              | 82           |                                                                                                    |         |            |
|              | 83           | if ospiatform == "Linux"   ospiatform == "freeBSD" then                                                                     |         |            |
|              | 84           | archomedianty - System detenu("HOME")                                                                                       |         |            |
|              | 85           | end                                                                                                    |         |            |
|              | 87           | else                                                                                                    |         |            |
|              | 88           | do                                                                                                    |         |            |
|              | 89           | arghomedirpfx = "C:/Storage"                                                                                                |         |            |
|              | 90           | end                                                                                                    |         |            |
|              | 91           |                                                                                                    |         |            |
|              | 92           | return arghomedirpfx                                                                                                    |         |            |
|              | 93           |                                                                                                    |         |            |
|              | 94           | <pre>method insrpi4casestb(arginsdbcon=Connection, argsqlinsrpi4casestb=string) static</pre>                                |         |            |
|              | 95           | do                                                                                                    |         |            |
|              | 96           | <pre>stmtinsrpipkgstb = arginsdbcon.createStatement()</pre>                                                                 |         |            |
|              | 97           | stmtinsrpipkgstb.executeUpdate(argsqlinsrpi4casestb)                                                                        |         |            |
|              | 98           | Commit The Database Update                                                                                                  |         |            |
|              | 99           | arginsdbcon.commit()                                                                                                    |         |            |
|              | 100          | catch sqlexc=SQLException                                                                                                   |         |            |
|              | 101          | say 'SQL Exception on insert of pi4cases lable Kow!'                                                                        |         |            |
|              | 102          | say sqlare getweene                                                                                                    |         |            |
|              | 103          | say Sqiewing Engrand                                                                                                    |         |            |
|              | 105          | exit = 99                                                                                                    |         |            |
|              | 106          | end                                                                                                    |         |            |
|              | 107          |                                                                                                    |         |            |
|              | 100          | method main/args = string[]) static                                                                                         |         |            |
|              |              | 4                                                                                                    |         |            |
| 113,         | 34 (48       | 34/6756) (netrexx,none,Cp1252) I n m r o WG                                                                                 | 10/50ME | 3 10:16 AM |

# NetRexx Program - Load rpi4ocases Table - III

### Program: Idh2rpi4cases.nrx (Screenshot #3)

| ×    | jEdit -      | Idh2rpi4casestb.nrx                                                                                                    | —   |            | $\times$ |
|------|--------------|----------------------------------------------------------------------------------------------------|-----|------------|----------|
| Eile | <u>E</u> dit | <u>S</u> earch <u>M</u> arkers F <u>o</u> lding <u>V</u> iew <u>U</u> tilities Ma <u>c</u> ros <u>P</u> lugins <u>H</u> elp |     |            |          |
| :    |              | 🖎 🖻 🖆 🥱 🍖 🔏 🗊 🗊 🗟 🗞 🧮 🖘 👁 🗷                                                                                                 | s 🛖 | $\bigcirc$ |          |
|      | 🗆 Idh2       | 2rpi4casestb.nrx (%HOME%\NetRexx\source\)                                                                                   |     |            | -        |
| -    | 108          | <pre>method main(args = string[]) static</pre>                                                                              |     |            | -        |
|      | 109          | banner()                                                                                                    |     |            | _        |
| /Se  | 110          | Mainline Code Follows                                                                                                    |     |            |          |
| 0    | 111          | passwd = args[0]                                                                                                    |     |            |          |
| e B  | 112          | Get DB Connection Delete Previous rpi4case Table Rows                                                                       |     |            |          |
|      | 113          | arghomedir = getuserhomedir()                                                                                               |     |            |          |
|      | 114          | <pre>url = "jdbc:h2:~/rpi4osinvdb;IFEXISTS=TRUE"</pre>                                                                      |     |            |          |
|      | 115          | say 'H2 DB URL: '    url                                                                                                    |     |            |          |
|      | 116          | <pre>uid = System.getProperty("user.name").toUpperCase()</pre>                                                              |     |            |          |
|      | 117          | say 'User Id: '    uid                                                                                                    |     |            |          |
|      | 118          |                                                                                                    |     |            |          |
|      | 119          | do                                                                                                    |     |            |          |
|      | 120          | class.forName('org.h2.Driver')                                                                                              |     |            |          |
|      | 121          | abcon = DriverManager.getConnection(url, uia, passwa)                                                                       |     |            |          |
|      | 122          | catch exc = Exception                                                                                                    |     |            |          |
|      | 123          | say "Error connecting to h2 batabase: " [] dri                                                                              |     |            |          |
|      | 124          | say Terminating Program!                                                                                                    |     |            |          |
|      | 125          | return                                                                                                    |     |            |          |
|      | 127          | end                                                                                                    |     |            |          |
|      | 128          |                                                                                                    |     |            |          |
|      | 129          | delrpi4casestb(dbcon)                                                                                                    |     |            |          |
|      | 130          |                                                                                                    |     |            |          |
|      | 131          | <pre>ldflnm = arghomedir    '/txtfiles/rpi4cases.csv'</pre>                                                                 |     |            | =        |
|      | 132          | Open Input Text File; Process Records                                                                                       |     |            |          |
|      | 133          | do                                                                                                    |     |            |          |
|      | 134          | infile=File(ldflnm)                                                                                                    |     |            |          |
|      | 135          | <pre>instream=FileInputStream(infile)</pre>                                                                                 |     |            |          |
|      | 136          | <pre>inhandle=BufferedReader(InputStreamReader(instream))</pre>                                                             |     |            |          |
|      | 137          | say 'Processing' infile ''                                                                                                  |     |            |          |
|      | 138          | catch ioexc=IOException                                                                                                    |     |            |          |
|      | 139          | say 'IOException Error Opening File!'                                                                                       |     |            |          |
|      | 140          | say loexc.getMessage                                                                                                    |     |            | -        |
|      | 1.01         | Said (Terminating Brogram)                                                                                                  |     |            |          |
|      |              |                                                                                                    |     |            |          |

113,34 (4834/6756)

# NetRexx Program - Load rpi4ocases Table - IV

### Program: Idh2rpi4cases.nrx (Screenshot #4)

| ×            | jEdit -      | Idh2rpi4casestb.nrx                                                                                                    | _       |            | $\times$ |
|--------------|--------------|----------------------------------------------------------------------------------------------------|---------|------------|----------|
| <u>F</u> ile | <u>E</u> dit | <u>S</u> earch <u>M</u> arkers F <u>o</u> lding <u>V</u> iew <u>U</u> tilities Ma <u>c</u> ros <u>P</u> lugins <u>H</u> elp |         |            |          |
|              | 1            | 🖎 🖴 🔄 🔶 🔏 🗊 🗊 🗟 💸 🗂 🖾 🖝 📧 🖄                                                                                                 | s 🛖     | $\bigcirc$ |          |
| •            | 🗆 Idh2       | 2rpi4casestb.nrx (%HOME%\NetRexx\source\)                                                                                   |         |            | -        |
| -            | 145          | Build SQL Insert Statement; Pass To Method Along With                                                                       |         |            | -        |
| -            | 146          | DB Connection to Insert Row into rpi4case DB Table                                                                          |         |            |          |
| VSe          | 147          | sqlinsrpipkgstbpfx = "insert into rpi4cases values ("                                                                       |         |            |          |
| 2            | 148          | ldent = 0                                                                                                    |         |            |          |
| <u>e</u>     | 149          | recont = 0                                                                                                    |         |            |          |
| i.           | 150          |                                                                                                    |         |            |          |
|              | 151          | The main processing loop                                                                                                    |         |            |          |
|              | 152          | loop linenum = 1 by 1                                                                                                    |         |            |          |
|              | 153          | <pre>line=Rexx inhandle.readLine get next line [as Rexx string]</pre>                                                       |         |            |          |
|              | 154          | if line = null then leave linenum normal end of file                                                                        |         |            |          |
|              | 155          | recont = recont + 1                                                                                                    |         |            |          |
|              | 156          | 11 linenum > 0 then                                                                                                    |         |            |          |
|              | 157          |                                                                                                    |         |            |          |
|              | 158          | adjacent [] [] The                                                                                                    |         |            |          |
|              | 159          | inerpi4casestb/dbcon_edinerpi4casestb)                                                                                      |         |            |          |
|              | 160          | ldent = ldent + l                                                                                                    |         |            |          |
|              | 162          | end                                                                                                    |         |            |          |
|              | 163          | end                                                                                                    |         |            |          |
|              | 164          |                                                                                                    |         |            |          |
|              | 165          | Close The Input File & DB Connection                                                                                        |         |            |          |
|              | 166          | dbcon.close()                                                                                                    |         |            |          |
|              | 167          | if inhandle \= null then inhandle.close                                                                                     |         |            |          |
|              | 168          | Display Records Processed Count                                                                                             |         |            |          |
|              | 169          | say                                                                                                    |         |            |          |
|              | 170          | say '>>> ldh2rpi4casestb.nrx Summary Totals <<<'                                                                            |         |            |          |
|              | 171          | say                                                                                                    |         |            |          |
|              | 172          | say 'Records Processed:' recont                                                                                             |         |            |          |
|              | 173          | say 'Rows Inserted:' ldcnt                                                                                                  |         |            |          |
|              | 174          | say                                                                                                    |         |            | =        |
|              | 175          | Display End of Program Message                                                                                              |         |            |          |
|              | 176          | enamsg()                                                                                                    |         |            |          |
|              | 177          |                                                                                                    |         |            | -        |
|              |              | <u>ا</u>                                                                                                    |         |            |          |
| 113          | 34 (48)      | 34/6756) (netrexx none Cp1252) Lin mir o W                                                                                  | G 22/49 | MB 10      | 1.22 AM  |

# NetRexx Program - Load rpi4ocases Table - V

### Program: Idh2rpi4cases.nrx (CSV Input Data)

| C:\Storage\txtfiles\rpi4cases.csv - SciTE – 🗆 🗙                                                                                                    |
|----------------------------------------------------------------------------------------------------|
| File Edit Search View Tools Options Language Buffers Help                                                                                          |
| D 😅 🖬 😡 🎒 👗 🖻 💼 🗙   🗠 ལ   Q, 🐢                                                                                                    |
| 1 rpi4cases.csv                                                                                                    |
| 1 'R3','Canakit','Raspberry Pi 4 Case - Premium','Black','4GB','Raspberry Pi4 Model B'                                                             |
| 2 'XU', 'Canakit', 'Raspberry Pi 4 Case - Premium', 'White', '4GB', 'Raspberry Pi4 Model B'                                                        |
| 3 'XM', 'Canakit', 'Raspberry Pi 4 Case - Premium', 'Clear', '4GB', 'Raspberry Pi4 Model B'                                                        |
| 4 'KL', 'Vilros', 'Raspberry Pi 4 Self Cooling Heavy Duty Aluminum Alloy Case', 'Black', '4GB', 'Raspberry Pi4 Model B'                            |
| 5 'UM', 'Vilros', 'Raspberry Pi 4 Self Cooling Heavy Duty Aluminum Alloy Case', 'Silver', '4GB', 'Raspberry Pi4 Model B'                           |
| 6 'DP', 'Vilros', 'Raspberry Pi 4 Self Cooling Heavy Duty Aluminum Alloy Case', 'Silver', '4GB', 'Raspberry Pi4 Model B'                           |
| 7 'C7', 'Vilros', 'Raspberry Pi 4 Acrylic Case with Built-In Fan', 'Clear', '4GB', 'Raspberry Pi4 Model B'                                         |
| 8 'Q4','iUniker','Raspberry Pi 4 Fan ABS Case with Cooling Fan','Black','4GB','Raspberry Pi4 Model B'                                              |
| 9 'C7.','iUniker','Raspberry Pi 4 Fan ABS Case with Cooling Fan','Black','4GB','Raspberry Pi4 Model B'                                             |
| 10 'SP','iUniker','Raspberry Pi 4 Fan ABS Case with Cooling Fan','White','4GB','Raspberry Pi4 Model B'                                             |
| 11 'UB','iUniker','Raspberry Pi 4 Fan ABS Case with Cooling Fan','White','4GB','Raspberry Pi4 Model B'                                             |
| 12 'FE', 'iUniker', 'Raspberry Pi 4 BIFACE Raspberry Pi 4 Aluminium Model V Case with Cooling Fan', 'Black/Silver', '4GB', 'Raspberry Pi4 Model B' |
| 13 'R6','iUniker','Raspberry Pi 4 Fan Heatsink Metal Case with Cooling Fan','Black','4GB','Raspberry Pi4 Model B'                                  |
| 14 'KM', 'Smraza', 'Case for Raspberry Pi 4 with Cooling Fan and 4 pcs Aluminum Heat Sinks', 'Black/Smoke', '8GB', 'Raspberry Pi4 Model B'         |
| 15 'MX', 'Miuzei', 'Case for Raspberry Pi 4 with Cooling Fan and 4 pcs Aluminum Heat Sinks', 'Black/Blue', '4GB', 'Raspberry Pi4 Model B'          |
| 16 'TW', 'Geek Pi', 'Raspberry Pi 4 Case with Fan (Blue Backlight) ', 'Blue/Clear', '4GB', 'Raspberry Pi4 Model B'                                 |
| 17 'SU', 'MazerPi', 'Pi 4 Case with Cooling Fan and Heatsink', 'Clear/Black', '4GB', 'Raspberry Pi4 Model B'                                       |
| 18 'PU', 'MazerPi', 'Pi 4 Case with Cooling Fan and Heatsink', 'Clear/Black', '4GB', 'Raspberry Pi4 Model B'                                       |
| 19 'NA', 'Not Applicable', 'No Case Assigned', 'N/A', '0GB', 'Raspberry Pi4 Model B'                                                               |
| 20 'SU*','Geek Pi','Raspberry Pi 4 Case with Fan','White/Brown','8GB','Raspberry Pi4 Model B'                                                      |
| 21 'AL', 'Geek Pi', 'Raspberry Pi 4 Fan ABS Case with Cooling Fan', 'White', '4GB', 'Raspberry Pi4 Model B'                                        |
| 22                                                                                                    |
| < >>                                                                                                    |

# NetRexx Program - Load rpi4ocases Table - VI

- Program: Idh2rpi4cases.nrx (Run Considerations)
- Any Existing rpiosinfo Table needs to be deleted before Reloading the rpi4cases Table due to the Foreign Key constraint on the DB column: CASEMNEM
- Program will Delete Any Existing rpi4cases Table Rows Prior to Reading the CSV File and Inserting the DB Rows
- H2 DB Password for Current User Must Be Specified as a Command Line Argument
- Input Data File: rpi4cases.csv (Comma Separated Values)

# NetRexx Program - Load rpi4osinfo Table - I

### Program: Idh2rpi4osinfo.nrx (Screenshot #1)

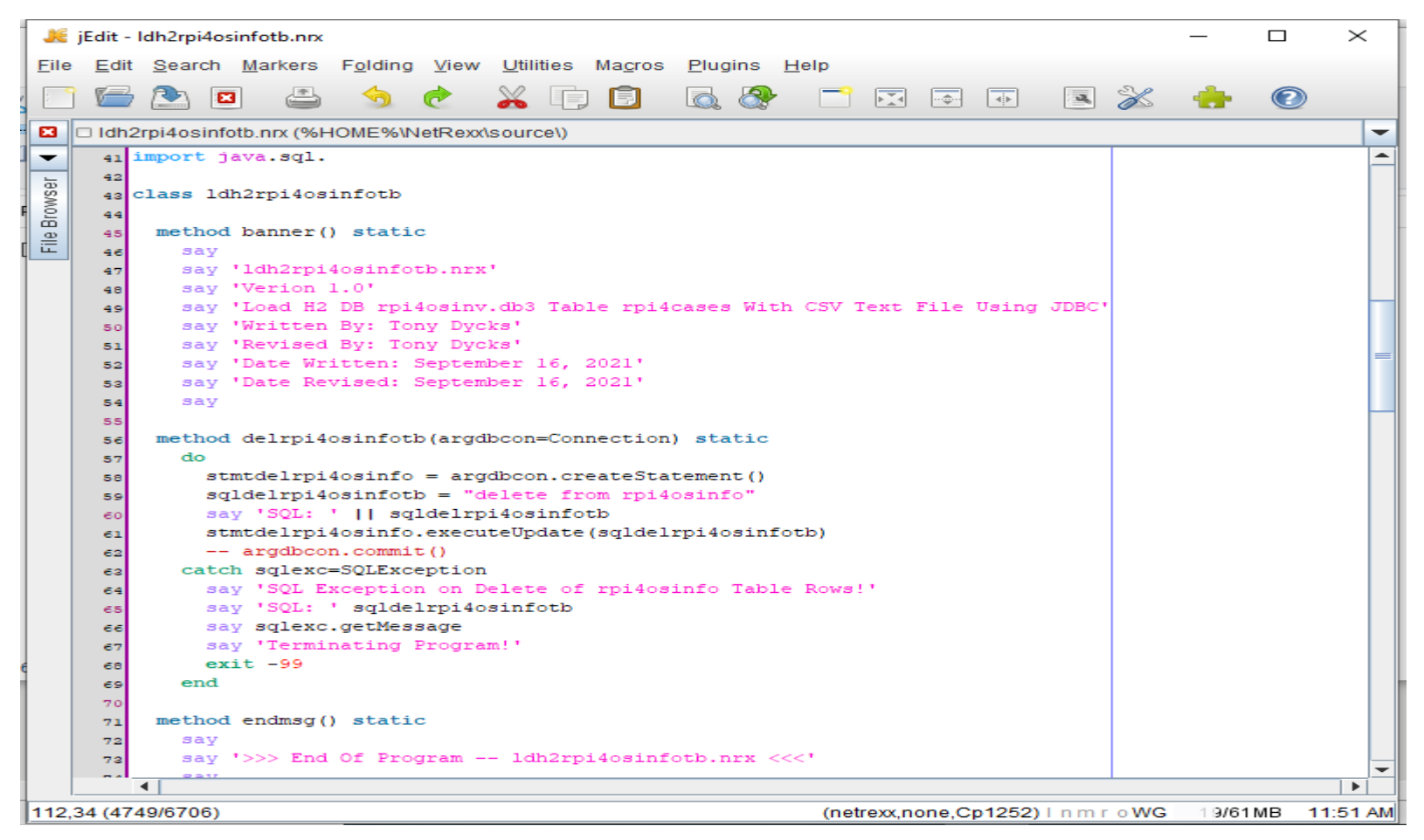

# NetRexx Program - Load rpi4osinfo Table - II

### Program: Idh2rpi4osinfo.nrx (Screenshot #2)

| ×            | jEdit -      | Idh2rpi4osinfotb.nrx                                                                                                    | _     |            | ×       |
|--------------|--------------|----------------------------------------------------------------------------------------------------|-------|------------|---------|
| <u>F</u> ile | <u>E</u> dit | <u>S</u> earch <u>M</u> arkers F <u>o</u> lding <u>V</u> iew <u>U</u> tilities Ma <u>c</u> ros <u>P</u> lugins <u>H</u> elp |       |            |         |
| :            | 1 🗁          | 🔁 🖴 🤚 🥐 🔏 🗊 🗊 👧 🖓 🗂 🗔 🐨 💷 😹                                                                                                 | - 🔶 - | $\bigcirc$ |         |
| •            | 🗆 Idh2       | 2rpi4osinfotb.nrx (%HOME%\NetRexx\source\)                                                                                  |       |            | -       |
| -            | 77           | method getuserhomedir() static                                                                                              |       |            | -       |
| 5            | 78           | Added Windows SQLite DB Prefix If %HOME Env Variable Does not Exist                                                         |       |            |         |
| WS6          | 79           | arghomedirpfx = "?"                                                                                                    |       |            |         |
| 8            | 80           | osplatform = System.getProperty("os.name")                                                                                  |       |            |         |
| <u>e</u>     | 81           | say 'osplatform:' osplatform                                                                                                |       |            |         |
|              | 82           |                                                                                                    |       |            |         |
|              | 83           | if osplatform == "Linux"   osplatform == "FreeBSD" then                                                                     |       |            |         |
|              | 84           | archomedirpfy - System cateny("HOME")                                                                                       |       |            |         |
|              | 0.0          | end                                                                                                    |       |            |         |
|              | 87           | else                                                                                                    |       |            |         |
|              | 88           | do                                                                                                    |       |            |         |
|              | 89           | arghomedirpfx = "C:/Storage"                                                                                                |       |            |         |
|              | 90           | end                                                                                                    |       |            |         |
|              | 91           |                                                                                                    |       |            |         |
|              | 92           | return arghomedirpfx                                                                                                    |       |            |         |
|              | 93           |                                                                                                    |       |            |         |
|              | 94           | method insrpi4osinfotb(arginsdbcon=Connection, argsqlinsrpi4osinfotb=string) static                                         | 2     |            | =       |
|              | 95           | do                                                                                                    |       |            |         |
|              | 96           | stmtinsrpiosinfotb = arginsabcon.createstatement()                                                                          |       |            |         |
|              | 97           | stmtinsrpiosinfotb.executeopdate(argsqlinsrpi4osinfotb)                                                                     |       |            |         |
|              | 98           | - argingdheon commit ()                                                                                                    |       |            |         |
|              | 100          | catch sglexc=SOLException                                                                                                   |       |            |         |
|              | 101          | say 'SQL Exception on Insert of rpiosinfo Table Row!'                                                                       |       |            |         |
|              | 102          | say 'SQL: ' argsqlinsrpi4osinfotb                                                                                           |       |            |         |
|              | 103          | say sqlexc.getMessage                                                                                                    |       |            |         |
|              | 104          | say 'Terminating Program!'                                                                                                  |       |            |         |
|              | 105          | exit -99                                                                                                    |       |            |         |
|              | 106          | end                                                                                                    |       |            |         |
|              | 107          |                                                                                                    |       |            |         |
|              | 108          | <pre>method main(args = string[]) static</pre>                                                                              |       |            |         |
|              | 109          | panner()                                                                                                    |       |            | -       |
|              |              |                                                                                                    |       |            |         |
| 112,         | 34 (474      | 49/6706) (netrexx,none,Cp1252) I n m r o WG                                                                                 | 9/48  | MB 1       | 1:52 AM |

# NetRexx Program - Load rpi4osinfo Table - III

### Program: Idh2rpi4osinfo.nrx (Screenshot #3)

| JE           | jEdit -      | ldh2rpi4osinfotb.nrx                                                                                                    | _        |                    | $\times$ |
|--------------|--------------|----------------------------------------------------------------------------------------------------|----------|--------------------|----------|
| <u>F</u> ile | <u>E</u> dit | <u>S</u> earch <u>M</u> arkers F <u>o</u> lding <u>V</u> iew <u>U</u> tilities Ma <u>c</u> ros <u>P</u> lugins <u>H</u> elp |          |                    |          |
| :            | 1            | 🖎 🖴 😏 🥐 👗 🗊 🗊 🐼 😤 🧮 🐼                                                                                                    | <b>.</b> | $\textcircled{\ }$ |          |
| •            | 🗆 Idh2       | <pre>Prpi4osinfotb.nrx (%HOME%\NetRexx\source\)</pre>                                                                       |          |                    | -        |
|              | 107          |                                                                                                    |          |                    |          |
|              | 108          | method main(args = string[]) static                                                                                         |          |                    |          |
| /Se          | 109          | banner()                                                                                                    |          |                    |          |
| 2            | 110          | Mainline Code Follows                                                                                                    |          |                    |          |
| 8            | 111          | passwd = args[0]                                                                                                    |          |                    |          |
|              | 112          | arghomedir = getuserhomedir()                                                                                               |          |                    |          |
|              | 113          | Get DB Connection Delete Previous rpi4case Table Rows                                                                       |          |                    |          |
|              | 114          | <pre>url = "jdbc:h2:~/rpi4osinvdb;IFEXISTS=TRUE"</pre>                                                                      |          |                    |          |
|              | 115          | say 'H2 URL: '    url                                                                                                    |          |                    |          |
|              | 116          | <pre>uid = System.getProperty("user.name").toUpperCase()</pre>                                                              |          |                    |          |
|              | 117          | say 'User Id: '    uid                                                                                                    |          |                    |          |
|              | 118          | 4-                                                                                                    |          |                    |          |
|              | 119          | do                                                                                                    |          |                    |          |
|              | 120          | catch are = Exception                                                                                                    |          |                    |          |
|              | 121          | say IError Connecting to H2 Database ' 11 upl                                                                               |          |                    |          |
|              | 122          | exc.printStackTrace()                                                                                                    |          |                    |          |
|              | 124          | say 'Terminating Program!'                                                                                                  |          |                    |          |
|              | 125          | return                                                                                                    |          |                    |          |
|              | 126          | end                                                                                                    |          |                    |          |
|              | 127          |                                                                                                    |          |                    |          |
|              | 128          | delrpi4osinfotb(dbcon)                                                                                                    |          |                    |          |
|              | 129          |                                                                                                    |          |                    | _        |
|              | 130          | ldflnm = arghomedir    '/txtfiles/rpi4osinfo.csv'                                                                           |          |                    |          |
|              | 131          | Open Input Text File; Process Records                                                                                       |          |                    |          |
|              | 132          | do                                                                                                    |          |                    |          |
|              | 133          | infile=File(ldflnm)                                                                                                    |          |                    |          |
|              | 134          | instream=FileInputStream(infile)                                                                                            |          |                    |          |
|              | 135          | inhandle=BufferedReader(InputStreamReader(instream))                                                                        |          |                    |          |
|              | 136          | say processing infile                                                                                                    |          |                    |          |
|              | 137          | catch locate-locateption                                                                                                    |          |                    |          |
|              | 138          | say lock get Massage                                                                                                    |          |                    |          |
|              | 139          | say torming measured                                                                                                    |          |                    | -        |
| . I.         |              | 4                                                                                                    |          |                    |          |
| 112          | 34 (474      | 49(6706) (netrexx none Cp1252)   n m r o WG                                                                                 | 12/48    | 8MB 11             | 1:53 AM  |

# NetRexx Program - Load rpi4osinfo Table - IV

### Program: Idh2rpi4osinfo.nrx (Screenshot #4)

| æ            | jEdit -      | Idh2rpi4osinfotb.nrx                                                                                                    | _     |            | $\times$ |
|--------------|--------------|----------------------------------------------------------------------------------------------------|-------|------------|----------|
| <u>F</u> ile | <u>E</u> dit | <u>S</u> earch <u>M</u> arkers F <u>o</u> lding <u>V</u> iew <u>U</u> tilities Ma <u>c</u> ros <u>P</u> lugins <u>H</u> elp |       |            |          |
| :            |              | 🖎 🖴 😏 🝖 🔏 🗊 🗊 🧔 🗞 🦈 🗂 🗔 🖝 🕷 😹                                                                                               | -     | $\bigcirc$ |          |
| •            | 🗆 Idh:       | 2rpi4osinfotb.nrx (%HOME%\NetRexx\source\)                                                                                  |       |            | -        |
| -            | 144          | Build SQL Insert Statement; Pass To Method Along With                                                                       |       |            |          |
|              | 145          | DB Connection to Insert Row into rpi4case DB Table                                                                          |       |            |          |
| /Se          | 146          | sqlinsrpiosinfotbpfx = "insert into rpi4osinfo values ("                                                                    |       |            |          |
| 2            | 147          | ldcnt = 0                                                                                                    |       |            |          |
| E e          | 148          | recont = 0                                                                                                    |       |            |          |
| Ē            | 149          |                                                                                                    |       |            |          |
|              | 150          | The main processing loop                                                                                                    |       |            |          |
|              | 151          | loop linenum = 1 by 1                                                                                                    |       |            |          |
|              | 152          | <pre>line=Rexx inhandle.readLine get next line [as Rexx string]</pre>                                                       |       |            |          |
|              | 153          | if line = null then leave linenum normal end of file                                                                        |       |            |          |
|              | 154          | recont = recont + 1                                                                                                    |       |            |          |
|              | 155          | if linenum > 0 then                                                                                                    |       |            |          |
|              | 156          | do                                                                                                    |       |            |          |
|              | 157          | say recort [] · · · [] line                                                                                                 |       |            |          |
|              | 158          | inerpi4osinfotd = sqlinerpi4osinfotdpix (  fine    /;                                                                       |       |            |          |
|              | 159          | ldopt = ldopt + l                                                                                                    |       |            |          |
|              | 160          | end                                                                                                    |       |            |          |
|              | 162          | end                                                                                                    |       |            |          |
|              | 162          |                                                                                                    |       |            |          |
|              | 164          | Close The Input File & DB Connection                                                                                        |       |            |          |
|              | 165          | dbcon.close()                                                                                                    |       |            |          |
|              | 166          | if inhandle \= null then inhandle.close                                                                                     |       |            |          |
|              | 167          | Display Records Processed Count                                                                                             |       |            |          |
|              | 168          | say                                                                                                    |       |            |          |
|              | 169          | <pre>say '&gt;&gt;&gt; ldh2rpi4osinfotb.nrx Summary Totals &lt;&lt;&lt;'</pre>                                              |       |            |          |
|              | 170          | say                                                                                                    |       |            |          |
|              | 171          | say 'Records Processed:' recont                                                                                             |       |            |          |
|              | 172          | say 'Rows Inserted:' ldcnt                                                                                                  |       |            |          |
|              | 173          | say                                                                                                    |       |            |          |
|              | 174          | Display End of Program Message                                                                                              |       |            |          |
|              | 175          | enamsg()                                                                                                    |       |            |          |
|              | 176          |                                                                                                    |       |            | -        |
|              |              |                                                                                                    |       |            |          |
| 112,         | 34 (47       | 49/6706) (netrexx,none,Cp1252) I n m r o WG                                                                                 | 14/48 | MB 1       | 1:54 AM  |

# NetRexx Program - Load rpi4osinfo Table - V

### Input File: rpi4osinfo.csv

| C:\Sto     | age\txtfiles\rpi4osinfo.csv - SciTE                                                           |          |        | × |
|------------|-----------------------------------------------------------------------------------------------|----------|--------|---|
| File Edit  | Search View Tools Options Language Buffers Help                                               |          |        |   |
| 🗅 😅 🖡      | ] 🗟   🎒   🏅 🖻 💼 🗙   🗠 🖙   🔍 🐢                                                                 |          |        |   |
| 1 rpi4osin | o.csv                                                                                         |          |        |   |
| 1          | 1, 'Raspberry Pi OS (32 Bit)', 'Raspbian', 'apt', 'armv7l', '2021-08-27', '2021-09-01', 'R3'  | ,1,38    |        |   |
| 2          | 2, 'Raspberry Pi OS (64 Bit)', 'Raspbian', 'apt', 'aarch64', '2021-09-01', '2021-09-01', 'Re  | 5',1,42  |        |   |
| 3          | 3,'XUbuntu (64 Bit)','Ubuntu','apt','aarch64','2021-05-04','2020-12-11','XU',1,41             |          |        |   |
| 4          | 4,'Ubuntu Mate (64 Bit','Ubuntu','apt','aarch64','2021-05-04','2020-08-18','UM',1,3           | 8        |        |   |
| 5          | 5,'Ubuntu Desktop (64 Bit)','Ubuntu','apt','aarch64','2021-09-02','2020-09-02','UB',          | ,1,57    |        |   |
| 6          | 6, 'Manjaro Xfce (64 Bit)', 'Manjaro', 'Arch', 'aarch64', '2021-05-08', '2020-12-11', 'XM', ' | 1,48     |        |   |
| 7          | 7, 'Manjaro KDE (64 Bit)', 'Manjaro', 'Arch', 'aarch64', '2021-05-05', null, 'KM', 1, 43      |          |        |   |
| 8          | 8,'Fedora 33 LxQt (64 Bit)','Red Hat','dnf','aarch64','2021-09-02','2021-09-01','FE',         | 2,44     |        |   |
| 9          | 9,'CentOS 7 (32 Bit)','Red Hat','yum','armv7l','2021-09-04','2021-09-04','C7',1,37            |          |        |   |
| 10         | 10,'CentOS 7 (64 Bit)','Red Hat','yum','aarch64','2021-09-01','2021-09-01','C7.',1,3          | 36       |        |   |
| 11         | 11,'openSUSE Leap 15.2 LxQt','Red Hat','zypper','aarch64','2021-09-02','2021-09-0             | )2','SU' | ,1,41  |   |
| 12         | 12,'MX Linux (32 Bit)','Raspbian','apt','armv7l','2021-09-02','2021-09-02','MX',4,36          |          |        |   |
| 13         | 13,'RISC Open OS Pi 5.28','RISC','RISC','armv7l',null,null,'NA',2,0                           |          |        |   |
| 14         | 14,'RaspPup Linux','Puppy','Mixed','armv7l',null,'2020-09-22','PU',2,0                        |          |        |   |
| 15         | 15,'Sparky Linux (32 Bit)','Raspbian','apt','armv7l','2021-05-04','2020-12-05','SP',1         | ,35      |        |   |
| 16         | 16,'Q4OS (32 Bit)','Raspbian','apt','armv7l','2021-07-09','2021-02-14','Q4',1,41              |          |        |   |
| 17         | 17,'Twister OS','Raspbian','apt','armv7l','2021-05-05',null,'TW',1,43                         |          |        |   |
| 18         | 18,'Kali Linux (64 Bit)','Raspbian','apt','aarch64','2021-05-06',null,'KL',1,37               |          |        |   |
| 19         | 19,'Diet Pi (32 bit)','Raspbian','apt','armv7l','2021-09-03','2021-09-03','DP',2,54           |          |        |   |
| 20         | 20,'FreeBSD 13.0','FreeBSD','pkg','arm64','2021-08-30','2021-09-01','PU',4,70                 |          |        |   |
| 21         | 21,'Slackware 14.2 (32 bit)','Slackware','slackpkg','armv7l','2021-04-18','2021-04-           | 22','PU' | ,4,68  |   |
| 22         | 22, 'openSUSE Leap 15.3 Xfce', 'Red Hat', 'zypper', 'aarch64', '2021-08-30', '2021-09-0       | 1','SU*  | ",3,31 |   |
| 23         | 23,'Alma Linux 8.4','Red Hat','dnf','aarch64','2021-09-01','2021-09-01','AL',3,31             |          |        |   |
| 24         | 24, 'Rocky Linux 8.4', 'Red Hat', 'dnf', 'aarch64', '2021-09-01', '2021-09-01', 'C7', 5, 55   |          |        |   |
| 25         | 25,'Ubuntu Mate 21.4 (64Bit)','Ubuntu','apt','aarch64','2021-09-03','2021-09-03','U           | M',3,3   | 5      |   |
| 26         |                                                                                               |          |        |   |
|            |                                                                                               |          |        |   |

### NetRexx Program - Load rpi4osinfo Table - VI

### Program run: java ldh2rpi4osinfo h2dbpassword

Select Command Prompt  $\times$ ldh2rpi4osinfotb.nrx ~ Verion 1.0 Load H2 DB rpi4osinvdb Table rpi4cases With CSV Text File Using JDBC Written By: Tony Dycks Revised By: Tony Dycks Date Written: September 16, 2021 Date Revised: September 16, 2021 osplatform: Windows 10 H2 URL: jdbc:h2:~/rpi4osinvdb;IFEXISTS=TRUE User Id: TONYD SQL: delete from rpi4osinfo Processing C:\Storage\txtfiles\rpi4osinfo.csv ... Processing C:\Storage\txtfiles\rp14osinfo.csv ...
1. 1, 'Raspberry Pi OS (32 Bit)', 'Raspbian', 'apt', 'armv7l', '2021-08-27', '2021-09-01', 'R3',1,38
2. 2, 'Raspberry Pi OS (64 Bit)', 'Raspbian', 'apt', 'aarch64', '2021-09-01', '2021-09-01', 'R6',1,42
3. 3, 'XUbuntu (64 Bit)', 'Ubuntu', 'apt', 'aarch64', '2021-05-04', '2020-12-11', 'XU',1,41
4. 4, 'Ubuntu Mate (64 Bit', 'Ubuntu', 'apt', 'aarch64', '2021-05-04', '2020-08-18', 'UM',1,38
5. 5, 'Ubuntu Desktop (64 Bit)', 'Ubuntu', 'apt', 'aarch64', '2021-09-02', '2020-09-02', 'UB',1,57
6. 6, 'Manjaro Xfce (64 Bit)', 'Manjaro', 'Arch', 'aarch64', '2021-05-08', '2020-12-11', 'XM',1,48
7. 7, 'Manjaro KDE (64 Bit)', 'Ranjaro', 'Arch', 'aarch64', '2021-05-05', null, 'KM',1,43
8. 8, 'Fedora 33 LQt (64 Bit)', 'Red Hat', 'dnf', 'aarch64', '2021-09-02', '2021-09-01', 'FE',2,44
9. 9. 'CentOS 7 (32 Bit)', 'Red Hat', 'vm'.' armv71', '2021-09-04', '27', 1, 37 N. 7, Manijario KDE (04 610), Manijario, Arcin, Janchoff, 2021-03-03, Mull, KM, 1,43
8. 8, Fedora 33 LxQt (64 Bit)', 'Red Hat', 'yum', 'armv7l', '2021-09-04', '2021-09-04', 'C7',1,37
10. 10, 'CentOS 7 (64 Bit)', 'Red Hat', 'yum', 'armv7l', '2021-09-04', '2021-09-04', 'C7',1,36
11. 11, 'openSUSE Leap 15.2 LxQt', 'Red Hat', 'zypper', 'aarch64', '2021-09-02', '2021-09-02', 'SU',1,41
12. 12, 'MX Linux (32 Bit)', 'Raspbian', 'apt', 'armv7l', '2021-09-02', '2021-09-02', 'MX',4,36
13. 13, 'RISC Open OS Pi 5.28', 'RISC', 'RISC', 'armv7l', '2021-09-02', 'PU',2,0
14. 14, 'RaspPup Linux', 'Pupp', 'Mixed', 'armv7l', 'armv7l', '2021-05-04', '2020-12-05', 'SP',1,35
16. 16, 'Q4OS (32 Bit)', 'Raspbian', 'apt', 'armv7l', '2021-05-04', '2020-12-05', 'SP',1,35
16. 16, 'Q4OS (32 Bit)', 'Raspbian', 'apt', 'armv7l', '2021-05-06', null, 'KL',1,37
19. 19, 'Diet Pi (32 Dit)', 'RaspDian', 'apt', 'armv7l', '2021-05-06', '2021-09-03', 'DP',2,54
20. 'FreeBSD 13.0', 'FreeBSD', 'pkg', 'arm64', '2021-08-30', '2021-09-01', 'PU',4,70
21. 21, 'Slackware 14.2 (32 Dit)', 'Slackware', 'slackpkg', 'armv7l', '2021-08-30', '2021-09-01', 'SU\*',3,31
23. 'Alma Linux 8.4', 'Red Hat', 'dnf', 'aarch64', '2021-09-01', '2021-09-01', 'SU\*',3,31
24. 24, 'Rocky Linux 8.4', 'Red Hat', 'dnf', 'aarch64', '2021-09-03', '2021-09-03', '201-09-03', '201-09-03', '201-09-03', '201-09-03', '30\*',3,31
24. 24, 'Rocky Linux 8.4', 'Red Hat', 'dnf', 'aarch64', '2021-09-01', '2021-09-01', 'AL',3,31
24. 24, 'Rocky Linux 8.4', 'Red Hat', 'dnf', 'aarch64', '2021-09-01', '2021-09-03', 'UM',3,35 >>> ldh2rpi4osinfotb.nrx -- Summary Totals <<< Records Processed: 25

Records Processed: Rows Inserted: 25

### NetRexx Program - Select rpi4osarchs Table - I

### Program: lstrpi4osinvdb\_rpi4osarchs.nrx

|          | 💃 jEdit - Istrpi4osinvdb_rpi4osarchs.nrx - 🗆 🗙 |                                                                                                    |        |           |        |  |  |  |  |  |  |
|----------|------------------------------------------------|----------------------------------------------------------------------------------------------------|--------|-----------|--------|--|--|--|--|--|--|
| Eile     | e <u>E</u> dit                                 | <u>S</u> earch <u>M</u> arkers F <u>o</u> lding <u>V</u> iew <u>U</u> tilities Ma <u>c</u> ros <u>P</u> lugins <u>H</u> elp |        |           |        |  |  |  |  |  |  |
|          | ] 🗁                                            | 🖎 🖻 🖆 🥱 🍖 🔏 🗊 🗊 👧 💸 📑 🗔 🐼                                                                                                   | -      | • ②       |        |  |  |  |  |  |  |
|          | Istrp                                          | vi4osinvdb_rpi4osarchs.nrx (%HOME%\NetRexx\source\)                                                                         |        |           | -      |  |  |  |  |  |  |
| -        | 49                                             | import java.sgl.                                                                                                    |        |           |        |  |  |  |  |  |  |
| -        | 50                                             |                                                                                                    |        |           |        |  |  |  |  |  |  |
| NSE      | 51                                             | class lstrpi4osinvdb_rpi4osarchs                                                                                            |        |           |        |  |  |  |  |  |  |
| 1 Å      | 52                                             |                                                                                                    |        |           |        |  |  |  |  |  |  |
| <u>e</u> | 53                                             | method banner() static                                                                                                    |        |           |        |  |  |  |  |  |  |
| 4        | 54                                             | say                                                                                                    |        |           |        |  |  |  |  |  |  |
|          | 55                                             | say 'Verion 1.0'                                                                                                    |        |           |        |  |  |  |  |  |  |
|          | 57                                             | say 'List All rpi4osarchs Table Rows From H2 Database: rpi4osinvdb Using JDBC'                                              |        |           |        |  |  |  |  |  |  |
|          | 58                                             | say 'Written By: Tony Dycks'                                                                                                |        |           |        |  |  |  |  |  |  |
|          | 59                                             | say 'Revised By: Tony Dycks'                                                                                                |        |           |        |  |  |  |  |  |  |
|          | 60                                             | say 'Date Written: September 13, 2021'                                                                                      |        |           |        |  |  |  |  |  |  |
|          | 61                                             | say 'Date Revised: September 13, 2021'                                                                                      |        |           |        |  |  |  |  |  |  |
|          | 62                                             | say                                                                                                    |        |           |        |  |  |  |  |  |  |
|          | 63                                             |                                                                                                    |        |           |        |  |  |  |  |  |  |
|          | 64                                             | method endmsg() static                                                                                                    |        |           |        |  |  |  |  |  |  |
|          | 65                                             | say                                                                                                    |        |           |        |  |  |  |  |  |  |
|          | 66                                             | say ->>> End of Program Istrp14081nvdb_rp1408archs.nrx <<<-                                                                 |        |           |        |  |  |  |  |  |  |
|          | 69                                             | Say                                                                                                    |        |           |        |  |  |  |  |  |  |
|          | 69                                             | method main(args = string[]) static                                                                                         |        |           | _      |  |  |  |  |  |  |
|          | 70                                             | banner()                                                                                                    |        |           |        |  |  |  |  |  |  |
|          | 71                                             | argpasswd = ''                                                                                                    |        |           |        |  |  |  |  |  |  |
|          | 72                                             | Mainline Code Follows                                                                                                    |        |           |        |  |  |  |  |  |  |
|          | 73                                             | argpasswd = args[0]                                                                                                    |        |           |        |  |  |  |  |  |  |
|          | 74                                             | <pre>uid = System.getProperty("user.name").toUpperCase()</pre>                                                              |        |           |        |  |  |  |  |  |  |
|          | 75                                             | say 'User Id: '    uid                                                                                                    |        |           |        |  |  |  |  |  |  |
| 4        | 76                                             | say                                                                                                    |        |           |        |  |  |  |  |  |  |
| 1        | 77                                             | rowent = 0                                                                                                    |        |           |        |  |  |  |  |  |  |
|          | 78                                             | do                                                                                                    |        |           |        |  |  |  |  |  |  |
|          | 80                                             | class.forName('org.b2.Driver')                                                                                              |        |           |        |  |  |  |  |  |  |
|          | 81                                             | h2dbconn = DriverManager.getConnection("jdbc:h2:~/rpi4osinvdb; IFEXISTS=TRUE", )                                            | uid, a | argpasswo | i)     |  |  |  |  |  |  |
|          |                                                | stmt = h2dbcopp createStatement()                                                                                           |        |           | -      |  |  |  |  |  |  |
|          |                                                |                                                                                                    |        |           |        |  |  |  |  |  |  |
| 1,1      | (0/4966                                        | (netrexx,none,Cp1252) I n m r o W                                                                                           | G 4/   | 4/69MB 6  | :15 PM |  |  |  |  |  |  |

### NetRexx Program - Select rpi4osarchs Table - II

### Program: lstrpi4osinvdb\_rpi4osarchs.nrx (continued)

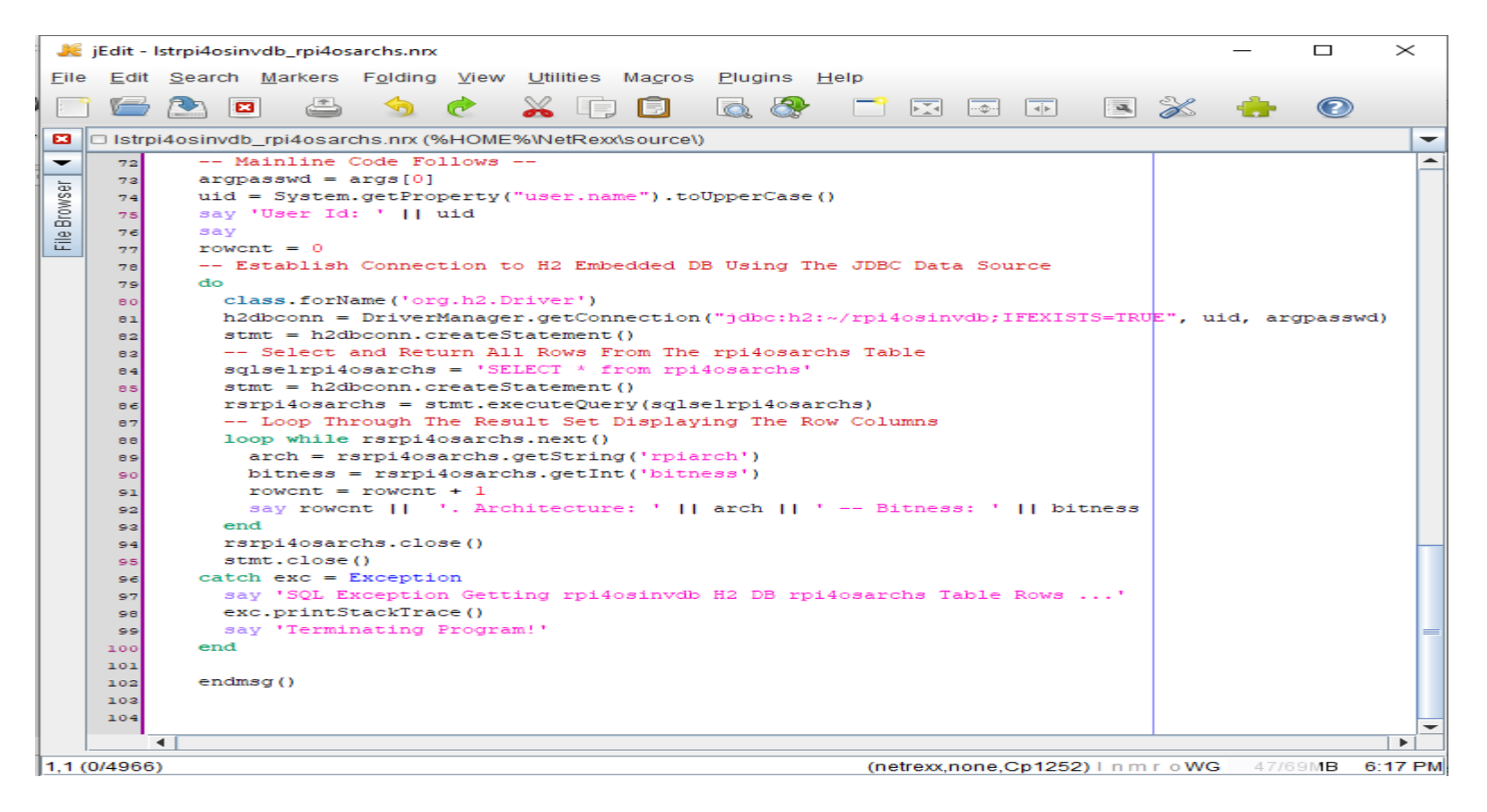

# NetRexx Program - Select rpi4osarchs Table - III

# Run: java lstrpi4osinvdb\_rpi4osarchs <password>

# Command Prompt C:\Storage\NetRexx\source>java lstrpi4osinvdb\_rpi4osarchs lstrpi4osinvdb\_rpi4osarchs.nrx Verion 1.0 List All rpi4osarchs Table Rows From H2 Database: rpi4osinvdb Using JDBC Written By: Tony Dycks Revised By: Tony Dycks Date Written: September 13, 2021 Date Revised: September 13, 2021 User Id: TONYD 1. Architecture: aarch64 -- Bitness: 64 2. Architecture: arm64 -- Bitness: 64 >>> End Of Program -- lstrpi4osinvdb\_rpi4osarchs.nrx <<< C:\Storage\NetRexx\source>

# NetRexx Program - Select sdcards Table - I

### Program: lstrpi4osinvdb\_sdcards.nrx

| <pre>Elle Edit Search Markers Folding View Utilities Magros Elugins Help  Elle Edit Search Markers Folding View Utilities Magros Elugins Help  I Edit Search Markers Folding View Utilities Magros Elugins Help  I Edit Search Markers Folding View Utilities Magros Elugins Help  I Edit Search Markers Folding View Utilities Magros Elugins Help  I Edit Search Markers Folding View Utilities Magros Elugins Help  I Edit Search Markers Folding View Utilities Magros Elugins Help  I Edit Search Markers Folding View Utilities Magros Elugins Help  I Edit Search Markers Folding View Utilities Magros Elugins Help  I Edit Search Markers Folding View Utilities Magros Elugins Help  I Edit Search Markers Foldews</pre>                                                                                                    |          | jEdit -        | lstrpi4osinvdb_sdcards.nrx                                                                                                  | _      |          | $\times$ |
|----------------------------------------------------------------------------------------------------|----------|----------------|----------------------------------------------------------------------------------------------------|--------|----------|----------|
| <pre>Section 2 Standards ('SetOMEE%WeetReadsource))  Section 2 Standards and ('SetOMEE%WeetReadsource))  Section 2 Standards and ('SetOMEE%WeetReadsource))  Section 2 Standards and ('SetOMEE%WeetReadsource))  Section 2 Standards and ('SetOMEE%WeetReadsource))  Section 2 Standards and ('SetOMEE%WeetReadsource))  Section 2 Standards and ('SetOMEE%WeetReadsource)  Section 2 Standards and ('SetOMEE%WeetReadsource))  Section 2 Standards and ('SetOMEE%WeetReadsource)  Section 2 Standards and ('SetOMEE%WeetReadsource))  Section 2 Standards and ('SetOMEE%WeetReadsource)  Section 2 Standards and ('SetOMEE%WeetReadsource)  Section 2 Standards and ('SetOMEE%WeetReadsource)  Section 2 Standards and ('SetOMEE%WeetReadsource)  Section 2 SetComection to H2 Embedded DB Using The JDBC Driver Manager  Section 2 SetComection to H2 Embedded DB Using The JDBC Driver Manager  Section 2 SetComection to H2 Embedded DB Using The JDBC Driver Manager  Section 2 SetComection to H2 Embedded DB Using The JDBC Driver Manager  Section 2 SetComection to H2 Embedded DB Using The JDBC Driver Manager  Section 2 SetComection to H2 Embedded DB Using The JDBC Driver Manager  Section 2 SetComection to H2 Embedded DB Using The Rev Columns  Section 2 SetComection to H2 Embedded DB Using The Rev Columns  Section 2 SetComection 2 SetComection ('SetComedic')  Section 2 SetComection 2 SetComection ('SetComection')  Section 2 SetComection 2 SetComection ('SetComection')  Section 2 SetComection 2 SetComection ('SetComection')  Section 2 SetComection 2 SetComection ('SetComection')  Section 2 SetComection 2 SetComection 2 SetComection ('SetComection')  Section 2 SetComection 2 SetComection 2</pre>                                                                                                    | Eil      | e <u>E</u> dit | <u>S</u> earch <u>M</u> arkers F <u>o</u> lding <u>V</u> iew <u>U</u> tilities Ma <u>c</u> ros <u>P</u> lugins <u>H</u> elp |        |          |          |
| <pre>Istrpi4osinvdb_sdcards.nx(%HOME%WNetRexxisource)      set istrpi4osinvdb_sdcards.nx(%HOME%WNetRexxisource)      method main(args = string[]) static     banner()     argpasswd = ''     argpasswd = args[0]     uid = System.getProperty("user.name").toUpperCase()     say 'User Id: '    uid     Establish Connection to H2 Embedded DB Using The JDBC Driver Manager     do     class.forName('org.h2.Driver')     h2dbconn = DriverManager.getConnection("jdbc:h2:-/rp14osinvdb;IFEXISTS=TRUE", uid, argpasswd)     Select and Return All Rows From The SDCARDS Table     sqlseladcards = 'SLECT ' from SDCARDS'     stmt = h2dbconn.createStatement()     resdcards = stmt.executeQuery(sqlseladcards)     Loop Through The Result Set Displaying The Row Columns     loop while resdcards.getString('sdcmtr')     desc = resdcards.getString('sdcmtr')     desc = res</pre>                                                                                                    | 1        | 1 🖻            | 🖄 🖬 🚢 🥱 🥐 👗 🗊 🗊 🐼 🐼 🧮 🖾 🐼                                                                                                   | - 🔶 -  |          |          |
| <pre>es method main(args = string[]) static     banner()     argpasswd = ''     Mainline Code Follows     argpasswd = args[0]     uid = System.getProperty("user.name").toUpperCase()     say 'User Id: '   uid     Establish Connection to H2 Embedded DB Using The JDBC Driver Manager     do     class.forName('org.h2.Driver')     h2dbconn = DriverManager.getConnection("jdbc:h2:-/rp14osinvdb;IFEXISTS=TRUE", uid, argpasswd)     Select and Return All Rows From The SDCARDS Table     sglesladcards = 'SSLECT ' from SDCARDS'     stmt = h2dbconn.createStatement()     resdcards = istmt.executeQuery(glesledCards)     Loop Through The Result Set Displaying The Row Columns     loop while resdcards.getString('addment')     des c = resdcards.getString('addment')     mfr = resdcards.getString('addment')     des c = resdcards.getString('addment')     say 'Description: '   dec    ' Memory Site: ' memsize     end     catch sglexc = SOLException     say 'SQL Exception Getting rp14osinvdb H2 DB sdcards Table Rows'     say 'Terminating Program!'     end     resdcards.close()     stmt.close()     subt.close()     sub</pre>                                                                                                    |          | 🗆 Istrp        | i4osinvdb_sdcards.nrx (%HOME%\NetRexx\source\)                                                                              |        |          | -        |
| <pre>banner() argpassd = '' argpassd = '' argpassd = '' argpassd = args[0] uid = System.getFroperty("user.name").toUpperCase() say 'User Id: '    uid Establish Connection to H2 Embedded DB Using The JDEC Driver Manager do class.forName('org.h2.Driver') h2dboonn = DriverManager.getConnection("jdbc:h2:-/rpi4osinvdb:IFEXISIS=TRUE", uid, argpasswd) Select and Return All Rows From The SDCARDS Table sqlsslsdards = 'SELECT ' from SDCARDS' start = h2dbconn.creatStatement() rssdcards.getString('sdcards) Loop Through The Result Set Displaying The Row Columns loop while rssdcards.getString('sdcardi') mfr = rssdcards.getString('sdcardi') mfr = rssdcards.getString('sdcarei') say 'say id    '. Manufacturer: '    mfr say 'Description: '    desc    ' Memory Size: ' memsize end catch sqlexc = SQLException say 'SQL Exception Getting rpi4osinvdb H2 DB sdcards Table Rows' sqlex.printStackTace() say 'Terminating Program!' end b/dbconn close() b/dbconn close() b/dbco</pre>                                                                                                    | -        | 69             | <pre>method main(args = string[]) static</pre>                                                                              |        |          | -        |
| <pre>argpasswd = '' Mainline Code Follows argpasswd = args[0] ud = System.getProperty("user.name").toUpperCase() say 'User Id: '    uid Establish Connection to H2 Embedded DB Using The JDBC Driver Manager do class.forName('org.h2.Driver') h2dbconn = DriverManager.getConnection("jdbc:h2:-/rpi4osinvdb;IFEXISTS=TRUE", uid, argpasswd) Select and Return All Rows From The SDCARDS Table sqlselsdcards = 'SELET * from SDCARDS' start = h2dbconn.createStatement() redords = stat.excuteQuery(sqlselsdcards) Loop Through The Result Set Displaying The Row Columns loop while resdcards.getString('sdcmensize') stary 'sdcards = resdcards.getString('sdcmensize') stary 'sdl [  '. Hanufacturer: '    mfr say 'Bescription: '    desc    ' Memory Size: ' memsize end catch sqlexc = SQLException say 'Sol Exception Getting rpi4osinvdb H2 DB sdcards Table Rows' sey 'Terminating Program!' end asy 'Terminating Program!' end asy</pre>                                                                                                    | -        | 70             | banner()                                                                                                    |        |          |          |
| <pre>     The main of the solution of the solution of the solu</pre>                                                                                                    | VSe      | 71             | argpasswd = ''                                                                                                    |        |          |          |
| <pre>argpasswd = args[0]<br/>uid = System.getProperty("user.name").toUpperCase()<br/>say 'User Id: '    uid<br/> Establish Connection to H2 Embedded DB Using The JDBC Driver Manager<br/>do<br/>class.forName('org.h2.Driver')<br/>h2dboonn = DriverManager.getConnection("jdbc:h2:~/rpi4osinvdb;IFEXISTS=TRDE", uid, argpasswd)<br/> Select and Return All Rows From The SDCARDS Table<br/>sqlselsdcads = 'SELECT ' from SDCARDS'<br/>stmt = h2dbconn.createStatement()<br/>est stmt = h2dbconn.createStatement()<br/>de resdcards.getString('sdcArDS'<br/>est stmt = h2dbconn.createStatement()<br/>est id = rssdcards.getString('sdcArDS'<br/>desc = rssdcards.getString('sdcArDS')<br/>est id = rssdcards.getString('sdcArDS')<br/>say 'bescription: '    desc    ' Memory Size: ' memsize<br/>end<br/>end<br/>ead say 'SOL Exception<br/>say 'SoL Exception Getting rpi4osinvdb H2 DB sdcards Table Rows'<br/>sey 'terminating Program!'<br/>end<br/>is rssdcards.close()<br/>is stmt.close()<br/>is stmt.close(</pre>              | 2        | 72             | Mainline Code Follows                                                                                                    |        |          |          |
| <pre>Id  = System.getProperty("user.name").toUpperCase() saay 'User Id: '    uid Establish Connection to H2 Embedded DB Using The JDBC Driver Manager do class.forName('org.h2.Driver') h2dboonn = DriverManager.getConnection("jdbc:h2:-/rpi4osinvdb;IFEXISTS=TRDE", uid, argpasswd) Select and Return All Rows From The SDCARDS Table sqlselsdcards = 'SELECT * from SDCARDS' stmt = h2dboonn.createStatement() strasdcards.getInt('sdcardid') mfr = rssdcards.getInt('sdcardid') desc = rssdcards.getString('sdcmensize') say id [] '. Manufacturer: '    mfr say 'Description: '    desc    ' Memory Size: ' memsize end catch sqlexc = SQLException say 'Description: '    desc    ' Memory Size: ' memsize end say 'SQL Exception GetLing rpi4osinvdb H2 DB sdcards Table Rows' sey 'Iterminating Program!' end for rssdcards.close() id stmt.close() id stmt.close()</pre>                                                                                                    | <u>e</u> | 73             | argpasswd = args[0]                                                                                                    |        |          |          |
| <pre>say 'User Id: '    uid<br/> Establish Connection to H2 Embedded DB Using The JDBC Driver Manager<br/>do<br/>class.forName('org.h2.Driver')<br/>h2dbconn = DriverManager.getConnection("jdbc:h2:-/rpi4osinvdb;IFEXISTS=TRUE", uid, argpasswd)<br/> Select and Return All Rows From The SDCARDS Table<br/>sqlselsdcards = 'SELECT + from SDCARDS'<br/>stmt = h2dbconn.createStatement()<br/>rssdcards = stmt.executeQuery(sqlselsdcards)<br/> Loop Through The Result Set Displaying The Row Columns<br/>loop while rssdcards.getString('sdcmf1')<br/>desc = rssdcards.getString('sdcmensize')<br/>say<br/>say id    '. Manufacturer: '    mfr<br/>say 'solt Exception Getting rpi4osinvdb H2 DB sdcards Table Rows'<br/>sqlexc.printStackTrace()<br/>stmt.close()<br/>id presdcards.close()<br/>id presdcards</pre>                                                                                           |          | 74             | <pre>uid = System.getProperty("user.name").toUpperCase()</pre>                                                              |        |          |          |
| <pre>7e Establish Connection to H2 Embedded DB Using The JDBC Driver Manager<br/>7e do<br/>class.forName('org.h2.Driver')<br/>h2dbconn = DriverManager.getConnection("jdbc:h2:~/rpi4osinvdb;IFEXISTS=TRD2", uid, argpasswd)<br/> Select and Return All Rows From The SDCARDS Table<br/>sqlselsdcards = 'SELECT * from SDCARDS'<br/>stmt = h2dbconn.createStatement()<br/>rssdcards = stmt.executeQuery(sqlselsdcards)<br/> Loop Through The Result Set Displaying The Row Columns<br/>loop while rssdcards.getString('sdcardid')<br/>mfr = rssdcards.getString('sdcdesc')<br/>say<br/>say id [] '. Manufacturer: '] [] mfr<br/>say 'Description: ']   desc [] ' Memory Size: ' memsize<br/>end<br/>say 'SQL Exception GetLing rpi4osinvdb H2 DB sdcards Table Rows'<br/>sglexc.printStackTrace()<br/>stmt.close()<br/>h2dbconne close()<br/>stmt.close()<br/>say 'ADD Table Collection (')<br/>************************************</pre>                                                                                                    |          | 75             | say 'User Id: '    uid                                                                                                    |        |          |          |
| <pre>do     class.forName('org.h2.Driver')     h2dbconn = DriverManager.getConnection("jdbc:h2:~/rpi4osinvdb;IFEXISTS=TRUE", uid, argpasswd)     Select and Return All Rows From The SDCARDS Table     sqlselsdcards = 'SELECT * from SDCARDS'     stmt = h2dbconn.createStatement()     rssdcards = stmt.executeQuery(sglselsdcards)     Loop Through The Result Set Displaying The Row Columns     loop while rssdcards.getString('sdcmfr')     desc = rssdcards.getString('sdcmesize')     say 'idescription: '    desc    ' Memory Size: ' memsize     end     catch sqlexc = SQLException     say 'SQLException Getting rpi4osinvdb H2 DB sdcards Table Rows'     sql vettingProgram!'     end     rssdcards.close()     stmt.close()     rssdcards.close()     stmt.close()     catch sqlexc = (stards.close()     stmt.close()     catch sqlexc()     stmt.close()     catch sqlex()     stmt.close()     catch sqlex()     catch sqlex()</pre>                                                                                                    |          | 76             | Establish Connection to H2 Embedded DB Using The JDBC Driver Manager                                                        |        |          |          |
| <pre>class.forName('org.h2.Driver') h2dbconn = DriverManager.getConnection("jdbc:h2:-/rpi4osinvdb;IFEXISTS=TRUE", uid, argpasswd) Select and Return All Rows From The SDCARDS Table sqlselsdcards = 'SELECT ' from SDCARDS' statt = h2dbconn.createStatement() statt.ch2executeQuery(sqlselsdcards) Loop Through The Result Set Displaying The Row Columns loop while rssdcards.next() statt.createstatement() statt.createstatement() say 'argument is a statter is a statter is a</pre>                                                                                                    |          | 77             | do                                                                                                    |        |          |          |
| <pre>h2dboon = DriverManager.getConnection("jdbc:h2:~/rpi4osinvdb;IFEXISTS=TRUE", uid, argpasswd) Select and Return All Rows From The SDCARDS Table sqlselsdcards = 'SELECT ' from SDCARDS' stmt = h2dboon.createStatement() stmt.createStatement() id = rssdcards.getIt(sqlselsdcards) Loop Through The Result Set Displaying The Row Columns loop while rssdcards.getIr('sdcardid') mfr = rssdcards.getString('sdcmers') desc = rssdcards.getString('sdcmensize') say id [] '. Manufacturer: ' [] mfr say 'Description: ' [] desc [] ' Memory Size: ' memsize end cath sqlexc = SQLException say 'SQL Exception Getting rpi4osinvdb H2 DB sdcards Table Rows' sqlexc.printStackTrace() say 'Iferminating Program!' end h2dboon close() h2dboon close() h2dboon</pre>                                                                                                    |          | 78             | <pre>class.forName('org.h2.Driver')</pre>                                                                                   |        |          |          |
| <pre> Select and Return All Rows From The SDCARDS Table sqlselsdcards = 'SFLECT * from SDCARDS' stmt = h2dbconn.createStatement() rssdcards = stmt.executeQuery(sqlselsdcards) Loop Through The Result Set Displaying The Row Columns loop while rssdcards.next() id = rssdcards.getString('sdcmfr') desc = rssdcards.getString('sdcmsrie') desc = rssdcards.getString('sdcmsrie') say id = rssdcards.getString('sdcmsrie') say id = rssdcards.getString</pre>                                                                                                    |          | 79             | h2dbconn = DriverManager.getConnection("jdbc:h2:~/rpi4osinvdb;IFEXISTS=TRUE", u                                             | id, ar | rgpasswd | )        |
| <pre>ei sqlselsdeards = 'SELECT * from SDCARDS'<br/>stmt = h2dbconn.createStatement()<br/>rssdcards = stmt.executeQuery(sqlselsdcards)<br/> Loop Through The Result Set Displaying The Row Columns<br/>loop while rssdcards.next()<br/>id = rssdcards.getString('sdcarf')<br/>desc = rssdcards.getString('sdcarf')<br/>desc = rssdcards.getString('sdcares')<br/>say id [] '. Manufacturer: ' [] mfr<br/>say say id [] '. Manufacturer: ' [] mfr<br/>say 'Description: ' [] desc [] ' Memory Size: ' memsize<br/>end<br/>say 'SQL Exception<br/>say 'SQL Exception<br/>say 'SQL Exception Getting rpi4osinvdb H2 DB sdcards Table Rows'<br/>se end<br/>say 'rssdcards.close()<br/>ioi stmt.close()<br/>ioi stmt.close()<br/>ioi stmt.close()<br/>ioi stmt.close()<br/>ioi stmt.close()<br/>ioi stmt.close()<br/>ioi stmt.close()<br/>ioi stmt.close()</pre>                                                                                                    |          | 80             | Select and Return All Rows From The SDCARDS Table                                                                           |        |          |          |
| <pre>stmt = h2dboon.createStatement() ss stmt = h2dboon.createStatement() ss rssdcards = stmt.executeQuery(sqlselsdcards) Loop Through The Result Set Displaying The Row Columns loop while rssdcards.next() id = rssdcards.getInt('sdcardid') st desc = rssdcards.getString('sdcmesize') ss desc = rssdcards.getString('sdcmesize') ss asy 'Description: '    desc    ' Memory Size: ' memsize sa end sa catch sqlexc = SQLException say 'SQL Exception Getting rpi4osinvdb H2 DB sdcards Table Rows' se sqlexc.printStackTrace() ss rssdcards.close() st for formula for the second for the state of the state of the state</pre>                                                                                                    |          | 81             | sqlselsdcards = 'SELECT * from SDCARDS'                                                                                     |        |          |          |
| <pre>rssdcards = stmt.executeQuery(sqlselsdcards) r-Loop Through The Result Set Displaying The Row Columns loop while rssdcards.next() id = rssdcards.getInt('sdcardid') rf = rssdcards.getString('sdcdec') desc = rssdcards.getString('sdcdec') se memsize = rssdcards.getString('sdcmemsize') se say id    '. Manufacturer: '    mfr se end catch sqlexc = SQLException ss say 'SQL Exception Getting rp14osinvdb H2 DB sdcards Table Rows' se end se end se</pre>                                                                                                    |          | 82             | <pre>stmt = h2dbconn.createStatement()</pre>                                                                                |        |          |          |
| <pre>set Loop Through The Result Set Displaying The Row Columns loop while rssdcards.next() id = rssdcards.getInt('sdcardid') mfr = rssdcards.getString('sdcmer') desc = rssdcards.getString('sdcmensize') set say id [] '. Manufacturer: ' [] mfr set say 'Description: ' [] desc [] ' Memory Size: ' memsize end set catch sqlexc = SQLException set say 'SQL Exception Getting rpi4osinvdb H2 DB sdcards Table Rows' set sqlexc.printStackTrace() set end set of the set of the set of</pre>                                                                                                    |          | 83             | rssdcards = stmt.executeQuery(sqlselsdcards)                                                                                |        |          |          |
| <pre>ss loop while rssdcards.next()<br/>id = rssdcards.getInt('sdcardid')<br/>mfr = rssdcards.getString('sdcmfr')<br/>desc = rssdcards.getString('sdcmensize')<br/>ss memsize = rssdcards.getString('sdcmensize')<br/>say<br/>say id [] '. Manufacturer: ' [] mfr<br/>sa say 'Description: ' [] desc [] ' Memory Size: ' memsize<br/>end<br/>say 'SQL Exception<br/>say 'SQL Exception<br/>say 'SQL Exception Getting rpi4osinvdb H2 DB sdcards Table Rows'<br/>se gqlexc.printStackTrace()<br/>say 'Terminating Program!'<br/>end<br/>so rssdcards.close()<br/>loo rssdcards.close()<br/>b2dbconn_close()<br/></pre>                                                                                                    |          | 84             | Loop Through The Result Set Displaying The Row Columns                                                                      |        |          |          |
| <pre>id = rssdcards.getInt('sdcardid') mfr = rssdcards.getString('sdcmfr') desc = rssdcards.getString('sdcdesc') memsize = rssdcards.getString('sdcmemsize') so say 'bescription: '    mfr so say 'Description: '    desc    ' Memory Size: ' memsize end sa catch sqlexc = SQLException ss y 'SQL Exception Getting rpi4osinvdb H2 DB sdcards Table Rows' se sqlexc.printStackTrace() say 'Terminating Program!' end se end se</pre>                                                                                                    |          | 85             | loop while rssdcards.next()                                                                                                 |        |          |          |
| <pre>ar mfr = rssdcards.getString('sdcmfr')     desc = rssdcards.getString('sdcmensize')     se memsize = rssdcards.getString('sdcmensize')     soy say     say id    '. Manufacturer: '    mfr     say 'Description: '    desc    ' Memory Size: ' memsize     say end     say 'SQL Exception Getting rpi4osinvdb H2 DB sdcards Table Rows'     say 'Terminating Program!'     se end     se     rssdcards.close()     tot # description     so rssdcards.close()     tot # description     so rssdcards.close()     tot # description     so rssdcards.close()     tot # description     so rssdcards.close()     tot # description     so rssdcards.close()     tot # description     so rssdcards.close()     tot # description     so rssdcards.close()     so rssdcards.close()     rssdcards.close()     so rssdcards.close()     so rssdcards.close()     so rssdcards.close()     so rs</pre>                                                                                                    |          | 86             | <pre>id = rssdcards.getInt('sdcardid')</pre>                                                                                |        |          |          |
| <pre>as desc = rssdcards.getString('sdcdesc') memsize = rssdcards.getString('sdcmensize') say say say id    '. Manufacturer: '    mfr say 'Description: '    desc    ' Memory Size: ' memsize end say catch sqlexc = SQLException say 'SQL Exception Getting rpi4osinvdb H2 DB sdcards Table Rows' se sqlexc.printStackTrace() se end se end se en</pre>                                                                                                    |          | 87             | <pre>mfr = rssdcards.getString('sdcmfr')</pre>                                                                              |        |          |          |
| <pre>seg memsize = rssdcards.getString('sdcmemsize') so say say say id    '. Manufacturer: '    mfr s2 say 'Description: '    desc    ' Memory Size: ' memsize end catch sqlexc = SQLException ssay 'SQL Exception Getting rpi4osinvdb H2 DB sdcards Table Rows' se sqlexc.printStackTrace() ssay 'Terminating Program!' se end se int.close() int stmt.close() int b2dbconn_close() int b2dbconn_close() int b2d</pre>                                                                                                    |          | 88             | <pre>desc = rssdcards.getString('sdcdesc')</pre>                                                                            |        |          |          |
| <pre>so say<br/>say id [] '. Manufacturer: ' [] mfr<br/>say id [] '. Manufacturer: ' [] mfr<br/>say 'Description: ' [] desc [] ' Memory Size: ' memsize<br/>end<br/>say 'catch sqlexc = SQLException<br/>ss say 'SQL Exception Getting rpi4osinvdb H2 DB sdcards Table Rows'<br/>se sqlexc.printStackTrace()<br/>sr say 'Terminating Program!'<br/>se end<br/>se<br/>ioo rssdcards.close()<br/>ioi stmt.close()<br/>to b2dbconn close()</pre>                                                                                                    |          | 89             | <pre>memsize = rssdcards.getString('sdcmemsize')</pre>                                                                      |        |          |          |
| <pre>si say id [] '. Manufacturer: ' [] mfr say 'Description: ' [] desc [] ' Memory Size: ' memsize end catch sqlexc = SQLException ss say 'SQL Exception Getting rpi4osinvdb H2 DB sdcards Table Rows' se sqlexc.printStackTrace() s7 say 'Terminating Program!' s8 end s9 100 rssdcards.close() 101 stmt.close() 102 b2dbconn.close() 103 to the close() 104 d0 footb 105 contains and contains and contains an</pre>                                                                                                    |          | 90             | say                                                                                                    |        |          |          |
| <pre>say 'Description: '    desc    ' Memory Size: ' memsize<br/>end<br/>say 'sQLException<br/>say 'SQL Exception Getting rpi4osinvdb H2 DB sdcards Table Rows'<br/>sc sqlexc.printStackTrace()<br/>say 'Terminating Program!'<br/>se end<br/>se<br/>ioo rssdcards.close()<br/>ioi stmt.close()<br/>b2dbconn.close()<br/>ioi content.close()<br/>ioi stmt.close()<br/>ioi content.close()<br/>ioi content.c</pre> |          | 91             | say id    '. Manufacturer: '    mfr                                                                                         |        |          |          |
| <pre>s2 end<br/>catch sqlexc = SQLException<br/>s3 say 'SQL Exception Getting rpi4osinvdb H2 DB sdcards Table Rows'<br/>s6 sqlexc.printStackTrace()<br/>s7 say 'Terminating Program!'<br/>s8 end<br/>s9<br/>100 rssdcards.close()<br/>101 stmt.close()<br/>************************************</pre>                                                                                                    |          | 92             | say 'Description: '    desc    ' Memory Size: ' memsize                                                                     |        |          |          |
| <pre>s4 catch sqlexc = SQLException say 'SQL Exception Getting rpi4osinvdb H2 DB sdcards Table Rows' sc sqlexc.printStackTrace() s7 say 'Terminating Program!' s8 end s9 100 rssdcards.close() 101 stmt.close() 102 b2dbconn_close() 103 to the close() 104 d0 footb 105 content close() 105 content close() 1</pre>                                                                                                    |          | 93             | end                                                                                                    |        |          |          |
| <pre>ss say 'SQL Exception Getting rpi4osinvdb H2 DB sdcards Table Rows' sc sqlexc.printStackTrace() s7 say 'Terminating Program!' se end s9 100 rssdcards.close() 101 stmt.close() 102 h2dbconn_close() 103 to the topse() 104 (000000) 105 and topse() 105 and topse() 1</pre>                                                                                                    |          | 94             | catch sqlexc = SQLException                                                                                                 |        |          |          |
| <pre>set sqlexc.printStackTrace() sr say 'Terminating Program!' set end set sqlexc.lose() 101 stmt.close() 101 stmt.close() 102 b2dbconn_close() 103 b2dbconn_close() 104 corrected and and and and and and and and and an</pre>                                                                                                    |          | 95             | say 'SQL Exception Getting rpi4osinvdb H2 DB sdcards Table Rows'                                                            |        |          | =        |
| <pre>97 say 'Terminating Program!' 98 end 99 100 rssdcards.close() 101 stmt.close() 102 h2dbconn_close() 104 (0/5004) 104 (0/5004) 104</pre>                                                                                                    |          | 96             | sqlexc.printStackTrace()                                                                                                    |        |          |          |
| se     end       sg     ioo       100     rssdcards.close()       101     stmt.close()       b2dbconn_close()       4                                                                                                    |          | 97             | say 'Terminating Program!'                                                                                                  |        |          |          |
| 99         100         rssdcards.close()           101         stmt.close()           102         b2dbcopp.close()                                                                                                    |          | 98             | end                                                                                                    |        |          |          |
| 100     rssdcards.close()       101     stmt.close()       +2dbcopp.close()                                                                                                    |          | 99             |                                                                                                    |        |          |          |
| 101 Stint.Close()<br>h2dbconn_close()<br>1 (0/5004)                                                                                                    |          | 100            | rssacaras.close()                                                                                                    |        |          |          |
|                                                                                                    |          | 101            | State Close ()                                                                                                    |        |          | -        |
|                                                                                                    |          |                |                                                                                                    |        |          |          |
| (1.1 (V/5V24) (Detrexx.none.Cp1252) I n m r o WG = 9/50MB = 6/28 PM                                                                                                    | 1.1      | (0/5024        | ) (netrexx none Cp1252) Lamr o W0                                                                                           | 3 9/F  | 50MB 6   | 28 PM    |

# NetRexx Program - Select sdcards Table - II

### 

| Command Prompt                                                                                                    |  |  |  |
|----------------------------------------------------------------------------------------------------|--|--|--|
| C:\Storage\NetRexx\source>java lstrpi4osinvdb_sdcards                                                                                                    |  |  |  |
| lstrpi4osinvdb_sdcards.nrx<br>Verion 1.0<br>List All sdcards Table Rows From H2 Database: rpi4osinvdb Using JDBC<br>Written By: Tony Dycks<br>Revised By: Tony Dycks<br>Date Written: September 13, 2021<br>Date Revised: September 13, 2021 |  |  |  |
| User Id: TONYD                                                                                                    |  |  |  |
| 1. Manufacturer: Samsung<br>Description: EVO Plus microSDXC UHS-I Card with Adapter Memory Size: 64GB                                                                                                    |  |  |  |
| 2. Manufacturer: Samsung<br>Description: EVO Plus microSDXC UHS-I Card with Adapter Memory Size: 32GB                                                                                                    |  |  |  |
| 3. Manufacturer: Samsung<br>Description: EVO Select microSDXC UHS-I Card with Adapter Memory Size: 64GB                                                                                                    |  |  |  |
| 4. Manufacturer: Verbatim<br>Description: Carte Premium microSDHC Card with Adapter Memory Size: 32GB                                                                                                    |  |  |  |
| 5. Manufacturer: Samsung<br>Description: EVO Select microSDXC UHS-I Card with Adapter Memory Size: 32GB                                                                                                    |  |  |  |
| 6. Manufacturer: Samsung<br>Description: EVO Select microSDXC UHS-I Card with Adapter Memory Size: 128GB                                                                                                    |  |  |  |
| >>> End Of Program lstrpi4osinvdb_sdcards.nrx <<<                                                                                                    |  |  |  |
| C:\Stopage\NetReyy\soupce\                                                                                                    |  |  |  |

# Findings and Recommendations - I

- Results were Consistent on both Windows and Linux OS Platforms
- Occasionally the H2 Console would not start automatically
- Navigating to http://localhost:8082 would start the H2 Console OK
- H2 Embedded and H2 In Memory Database were Tested OK with consistent Results
- Was able to Implement JDBC Data Source API on BSF4ooRexx but unable to Implement on NetRexx
- Tested the Following Jar Version Files Successfully:
  - h2-1.4.199.jar
  - h2-1.4.200.jar

# Findings and Recommendations - II

### H2 Embedded Database File Storage Location

- ~ : User's Home Directory
  - Windows: %USERPROFILE% Environment
    - C:\Users\<User-Id>
  - Linux: **\$HOME** Environment
    - /home/<User-Id>

### • H2 Embedded DB Filenames and Extensions

- <db-name>.mv.db
- <db-name>.trace.db
- DB Files Portability
  - Files can be transferred to other Computers
  - Files can be transferred to other OS Platforms

# **Findings and Recommendations - III**

- Recommended Technology Stack
  - Oracle Java SE JDK 8 or Open JDK 8 (1.8 in Red Hat Family)
  - H2 Version 1.4.199 (Debian Package h2 in Debian Family)
  - NetRexx 3.09 GA
  - ooRexx 5.0 Beta (4.2 is OK too; Recommend 5.0 Beta)
  - **BSF4ooRexx** v641 (Requires Java 6 or Later)
  - Firefox Web Browser (Default for H2 Console)

# List of References for H2 Database

| Website                        | Description                                                          | URL                                                      |
|--------------------------------|----------------------------------------------------------------------|----------------------------------------------------------|
| H2 Database<br>Downloads       | Downloads for Windows<br>Installer or Zip Archive for H2<br>Database | https://www.h2database.com/html/do<br>wnload.html        |
| H2 Database Quick<br>Start     | Quickstart Documentation for H2 Database                             | https://www.h2database.com/html/qui<br>ckstart.html      |
| H2 Website Tutorial            | Website Tutorial for H2 DB<br>Use                                    | https://www.h2database.com/html/tutorial.<br>html        |
| Tutorials Point H2<br>Tutorial | Tutorials Point Website – H2<br>Database Tutorial                    | https://www.tutorialspoint.com/h2_dat<br>abase/index.htm |
| H2 Database<br>Engine Doc      | PDF of H2 Database Engine Documentation                              | https://h2database.com/h2.pdf                            |

# **End of Presentation**

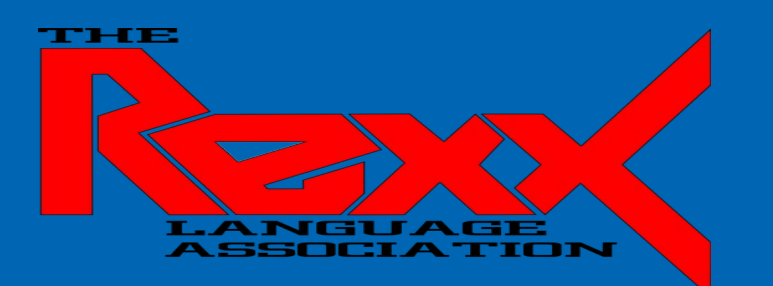

- Zip Archive of NetRexx and BSF4ooRexx Programs will be available with these Slides
- Questions?
- Comments?

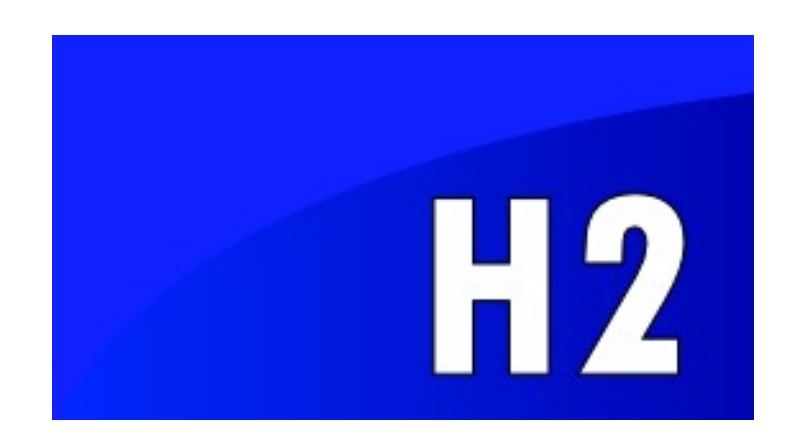